**Virtual Private Network** 

# **Best Practices**

 Issue
 01

 Date
 2025-02-05

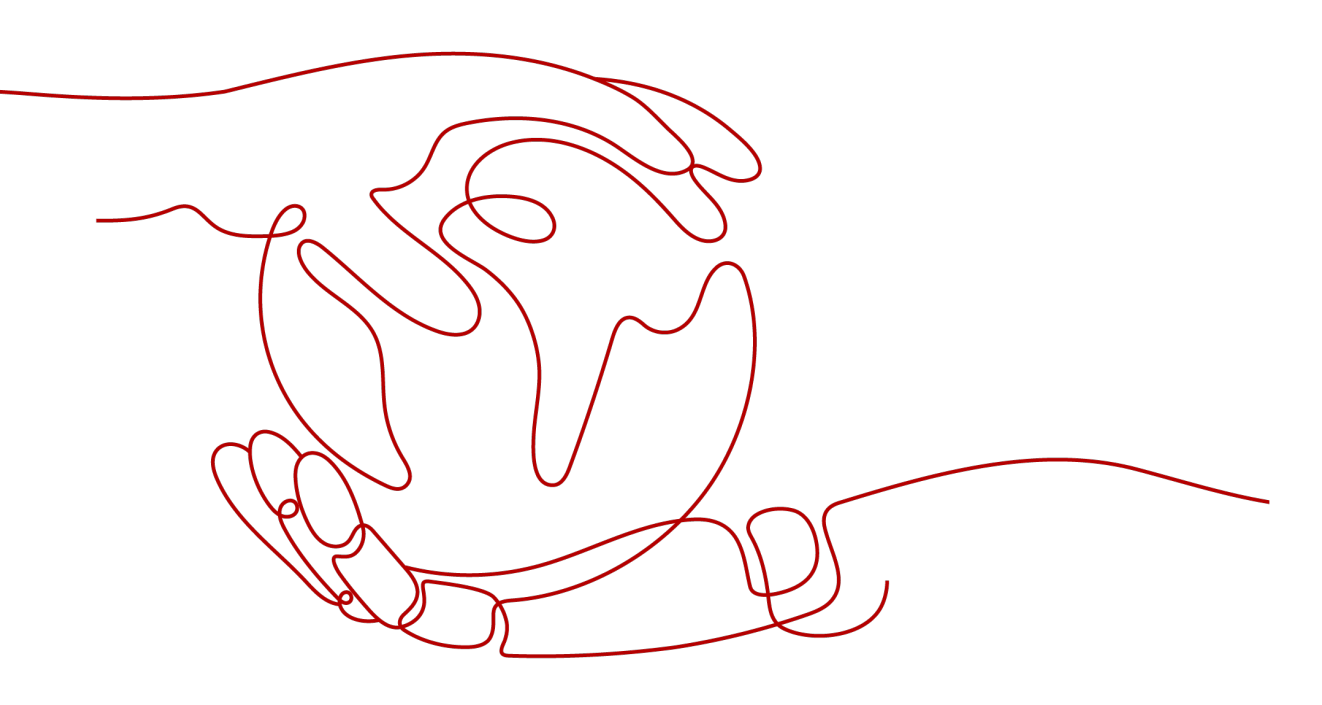

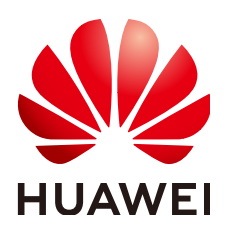

HUAWEI TECHNOLOGIES CO., LTD.

#### Copyright © Huawei Technologies Co., Ltd. 2025. All rights reserved.

No part of this document may be reproduced or transmitted in any form or by any means without prior written consent of Huawei Technologies Co., Ltd.

#### **Trademarks and Permissions**

NUAWEI and other Huawei trademarks are trademarks of Huawei Technologies Co., Ltd. All other trademarks and trade names mentioned in this document are the property of their respective holders.

#### Notice

The purchased products, services and features are stipulated by the contract made between Huawei and the customer. All or part of the products, services and features described in this document may not be within the purchase scope or the usage scope. Unless otherwise specified in the contract, all statements, information, and recommendations in this document are provided "AS IS" without warranties, guarantees or representations of any kind, either express or implied.

The information in this document is subject to change without notice. Every effort has been made in the preparation of this document to ensure accuracy of the contents, but all statements, information, and recommendations in this document do not constitute a warranty of any kind, express or implied.

# Huawei Technologies Co., Ltd.

- Address: Huawei Industrial Base Bantian, Longgang Shenzhen 518129 People's Republic of China Website: https://www.huawei.com
- Email: <u>support@huawei.com</u>

# **Security Declaration**

# Vulnerability

Huawei's regulations on product vulnerability management are subject to the *Vul. Response Process.* For details about this process, visit the following web page:

https://www.huawei.com/en/psirt/vul-response-process

For vulnerability information, enterprise customers can visit the following web page: <u>https://securitybulletin.huawei.com/enterprise/en/security-advisory</u>

# S2C Enterprise Edition VPN

# 1.1 Connecting an On-premises Data Center to a VPC on the Cloud Through VPN (Active-Active Mode)

# 1.1.1 Overview

# Scenario

VPN can be used to enable communication between an on-premises data center and ECSs in a VPC.

# Networking

In this example, two VPN connections are set up between an on-premises data center and a VPC to ensure network reliability. If one VPN connection fails, traffic is automatically switched to the other VPN connection, ensuring service continuity.

Figure 1-1 Networking diagram

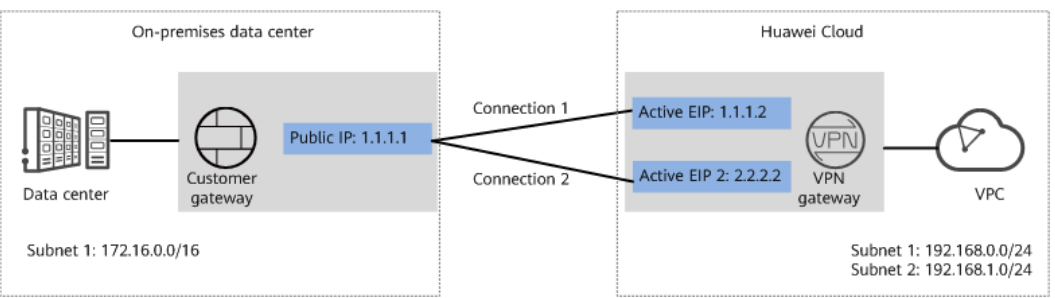

# **Solution Advantages**

- A VPN gateway provides two IP addresses to establish dual independent VPN connections with a customer gateway. If one VPN connection fails, traffic can be quickly switched to the other VPN connection.
- Active-active VPN gateways can be deployed in different AZs to ensure AZ-level high availability.

# **Limitations and Constraints**

- The local and customer subnets of the VPN gateway cannot be the same. That is, the VPC subnet and the data center subnet to be interconnected cannot be the same.
- The IKE policy, IPsec policy, and PSK of the VPN gateway must be the same as those of the customer gateway.
- The local and remote interface address configurations on the VPN gateway and customer gateway are reversed.
- The security groups associated with ECSs in the VPC permit access from and to the on-premises data center.

# **1.1.2 Planning Networks and Resources**

# Data Plan

| Category                          | Item                                                                | Data                                                                                                    |
|-----------------------------------|---------------------------------------------------------------------|----------------------------------------------------------------------------------------------------|
| VPC                               | Subnet that<br>needs to<br>access the<br>on-premises<br>data center | <ul> <li>192.168.0.0/24</li> <li>192.168.1.0/24</li> </ul>                                                                                                    |
| VPN<br>gateway                    | Interconnecti<br>on subnet                                          | This subnet is used for communication between the<br>VPN gateway and VPC. Ensure that the selected<br>interconnection subnet has four or more assignable<br>IP addresses.<br>192.168.2.0/24                                                                                                    |
|                                   | HA mode                                                             | Active-active                                                                                                    |
|                                   | EIP                                                                 | <ul><li>EIPs are automatically generated when you buy them. By default, a VPN gateway uses two EIPs. In this example, the EIPs are as follows:</li><li>Active EIP: 1.1.1.2</li><li>Active EIP 2: 2.2.2.2</li></ul>                                                                                                    |
| VPN<br>connectio<br>n             | Tunnel<br>interface<br>address                                      | <ul> <li>This address is used by a VPN gateway to establish an IPsec tunnel with a customer gateway. At the two ends of the IPsec tunnel, the configured local and remote tunnel interface addresses must be reversed.</li> <li>VPN connection 1: 169.254.70.1/30</li> <li>VPN connection 2: 169.254.71.1/30</li> </ul> |
| On-<br>premises<br>data<br>center | Subnet that<br>needs to<br>access the<br>VPC                        | 172.16.0.0/16                                                                                                    |

Table 1-1 Data plan

| Category            | ltem                           | Data                                                                                                    |
|---------------------|--------------------------------|----------------------------------------------------------------------------------------------------|
| Customer<br>gateway | Public IP<br>address           | This public IP address is assigned by a carrier. In this example, the public IP address is: 1.1.1.1                                                                                                    |
|                     | Tunnel<br>interface<br>address | <ul> <li>VPN connection 1: 169.254.70.2/30</li> <li>VPN connection 2: 169.254.71.2/30</li> </ul>                                                                                                    |
| IKE and             | PSK                            | Test@123                                                                                                    |
| policies            | IKE policy                     | <ul> <li>Version: v2</li> <li>Authentication algorithm: SHA2-256</li> <li>Encryption algorithm: AES-128</li> <li>DH algorithm: Group 15</li> <li>Lifetime (s): 86400</li> <li>Local ID: IP address</li> <li>Peer ID: IP address</li> </ul> |
|                     | IPsec policy                   | <ul> <li>Authentication algorithm: SHA2-256</li> <li>Encryption algorithm: AES-128</li> <li>PFS: DH Group15</li> <li>Transfer protocol: ESP</li> <li>Lifetime (s): 3600</li> </ul>                                                         |

# 1.1.3 Procedure

# Prerequisites

- Cloud side
  - A VPC has been created. For details about how to create a VPC, see Creating a VPC and Subnet.
  - Security group rules have been configured for the VPC, and ECSs can communicate with other devices on the cloud. For details about how to configure security group rules, see Security Group Rules.
  - An enterprise router has been created if you want to use it to connect to a VPN gateway. For details, see the enterprise router documentation.
- Data center side
  - IPsec has been configured on the VPN device in the on-premises data center. For details, see Administrator Guide.

# Procedure

Huawei Cloud VPNs support static routing mode, BGP routing mode, and policybased mode. The following uses the static routing mode as an example. **Step 1** Log in to the management console.

- **Step 2** Click **Service List** and choose **Networking > Virtual Private Network**.
- **Step 3** Configure a VPN gateway.
  - Choose Virtual Private Network > Enterprise VPN Gateways, and click Buy VPN Gateway.
  - 2. Set parameters as prompted.

 Table 1-2 only describes the key parameters for creating a VPN gateway.

| Paramete<br>r                 | Description                                                                                                    | Value                             |
|-------------------------------|----------------------------------------------------------------------------------------------------|-----------------------------------|
| Name                          | Name of a VPN gateway.                                                                                                    | vpngw-001                         |
| Network<br>Type               | Select <b>Public network</b> .                                                                                                    | Public network                    |
| Associate                     | Select VPC.                                                                                                    | VPC                               |
|                               | If the VPN gateway is associated with an enterprise router, select <b>Enterprise Router</b> .                                                                                         |                                   |
| Enterprise<br>Router          | Specify the associated enterprise router only when <b>Associate With</b> is set to <b>Enterprise Router</b> .                                                                         | er-001                            |
| VPC                           | VPC to which the interconnection subnet belongs.                                                                                                    | vpc-001(192.168.0.<br>0/16)       |
|                               | When <b>Associate With</b> is set to<br><b>Enterprise Router</b> , the associated<br>enterprise router can be located in the<br>VPC or not.                                           |                                   |
| Interconn<br>ection<br>Subnet | This subnet is used for communication<br>between the VPN gateway and VPC.<br>Ensure that the selected interconnection<br>subnet has four or more assignable IP<br>addresses.          | 192.168.2.0/24                    |
| Local<br>Subnet               | This parameter is available only when <b>Associate With</b> is set to <b>VPC</b> .                                                                                                    | 192.168.0.0/24,192.<br>168.1.0/24 |
|                               | <ul> <li>Enter CIDR block</li> <li>Enter the subnet that needs to access<br/>the on-premises data center. The<br/>subnet can belong to the associated</li> <li>VPC or not.</li> </ul> |                                   |
|                               | <ul> <li>Select subnet</li> <li>Select a subnet that belongs to the associated VPC and needs to access the on-premises data center.</li> </ul>                                        |                                   |

| Table 1- | 2 Description | of VPN | gateway | parameters |
|----------|---------------|--------|---------|------------|
|----------|---------------|--------|---------|------------|

| Paramete<br>r   | Description                                                          | Value         |
|-----------------|----------------------------------------------------------------------|---------------|
| BGP ASN         | BGP AS number.                                                       | 64512         |
| HA Mode         | Select <b>Active-active</b> .                                        | Active-active |
| Active EIP      | EIP 1 used by the VPN gateway to access the on-premises data center. | 1.1.1.2       |
| Active EIP<br>2 | EIP 2 used by the VPN gateway to access the on-premises data center. | 2.2.2.2       |

**Step 4** Configure the customer gateway.

- 1. Choose Virtual Private Network > Enterprise Customer Gateways, and click Create Customer Gateway.
- 2. Set parameters as prompted.

 Table 1-3 only describes the key parameters for creating a customer gateway.

| Parameter                      | Description                                                                                                    | Value   |
|--------------------------------|----------------------------------------------------------------------------------------------------|---------|
| Name                           | Name of a customer gateway.                                                                                    | cgw-fw  |
| Routing Mode Select Static. Si |                                                                                                    | Static  |
| Gateway IP<br>Address          | IP address used by the customer gateway to communicate with the Huawei Cloud VPN gateway.                      | 1.1.1.1 |
|                                | Ensure that UDP port 4500 is<br>permitted on the customer gateway<br>device in the on-premises data<br>center. |         |

**Table 1-3** Description of customer gateway parameters

**Step 5** Configure VPN connections.

- 1. Choose Virtual Private Network > Enterprise VPN Connections, and click Buy VPN Connection.
- 2. Set parameters for VPN connection 1 and click **Submit**.

 Table 1-4 only describes the key parameters for creating a VPN connection.

| Parameter   | Description                                          | Value     |
|-------------|------------------------------------------------------|-----------|
| Name        | Name of a VPN connection.                            | vpn-001   |
| VPN Gateway | VPN gateway for which the VPN connection is created. | vpngw-001 |

| Table | 1-4 | Parameter | settings | for | VPN | connection 1 |
|-------|-----|-----------|----------|-----|-----|--------------|
|       |     |           | J        |     |     |              |

| Parameter                                  | Description                                                                                                    | Value            |
|--------------------------------------------|----------------------------------------------------------------------------------------------------|------------------|
| Gateway IP<br>Address                      | Active EIP bound to the VPN gateway.                                                                                                    | 1.1.1.2          |
| Customer<br>Gateway                        | Name of a customer gateway.                                                                                                    | cgw-fw           |
| VPN Type                                   | Select <b>Static routing</b> .                                                                                                    | Static routing   |
| Customer<br>Subnet                         | Subnet in the on-premises data center that needs to access the VPC on Huawei Cloud.                                                                                                    | 172.16.0.0/16    |
|                                            | <ul> <li>A customer subnet cannot be included in any local subnet or any subnet of the VPC to which the VPN gateway is attached.</li> <li>Reserved VPC CIDR blocks such as 100.64.0.0/10 and 214.0.0.0/8 cannot be used as customer subnets.</li> </ul> |                  |
| Interface IP<br>Address<br>Assignment      | <ul> <li>Manually specify</li> <li>In this example, select</li> <li>Manually specify.</li> <li>Automatically assign</li> </ul>                                                                                                    | Manually specify |
| Local Tunnel<br>Interface<br>Address       | Tunnel interface IP address configured on the VPN gateway.                                                                                                    | 169.254.70.1     |
| Customer<br>Tunnel<br>Interface<br>Address | Tunnel interface IP address<br>configured on the customer<br>gateway device.                                                                                                    | 169.254.70.2     |
| Link Detection                             | Whether to enable route<br>reachability detection in multi-link<br>scenarios. When NQA is enabled,<br>ICMP packets are sent for<br>detection and your device needs<br>to respond to these ICMP packets.                                                 | NQA enabled      |
| PSK, Confirm<br>PSK                        | The value must be the same as<br>the PSK configured on the<br>customer gateway device.                                                                                                    | Test@123         |
| Policy Settings                            | The policy settings must be the same as those on the customer gateway device.                                                                                                    | Default          |

3. Create VPN connection 2.

#### D NOTE

For VPN connection 2, you are advised to use the same parameter settings as VPN connection 1, except the parameters listed in the following table.

| Table 1-5 | Parameter | settings | for \ | VPN | connection 2 | 2 |
|-----------|-----------|----------|-------|-----|--------------|---|
|-----------|-----------|----------|-------|-----|--------------|---|

| Parameter                                  | Description                                | Value        |
|--------------------------------------------|--------------------------------------------|--------------|
| Name                                       | Name of a VPN connection.                  | vpn-002      |
| Gateway IP<br>Address                      | Active EIP 2 bound to the VPN gateway.     | 2.2.2.2      |
| Local Tunnel<br>Interface<br>Address       | Tunnel IP address of the VPN gateway.      | 169.254.71.1 |
| Customer<br>Tunnel<br>Interface<br>Address | Tunnel IP address of the customer gateway. | 169.254.71.2 |

**Step 6** Configure the customer gateway device.

The configuration procedures may vary according to the type of the customer gateway device. For details, see **Administrator Guide**.

----End

## Verification

- About 5 minutes later, check states of the VPN connections.
   Choose Virtual Private Network > Enterprise VPN Connections. The states of the two VPN connections are both Normal.
- Verify that servers in the on-premises data center and ECSs in the Huawei Cloud VPC subnet can ping each other.

# 1.2 Connecting an On-premises Data Center to a VPC on the Cloud Through VPN (Active/Standby Mode)

# 1.2.1 Overview

# Scenario

VPN can be used to enable communication between an on-premises data center and ECSs in a VPC.

# Networking

In this example, two VPN connections working in active/standby mode are set up between an on-premises data center and a VPC to ensure network reliability. If

one VPN connection fails, traffic is automatically switched to the other VPN connection, ensuring service continuity.

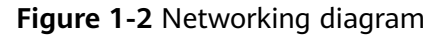

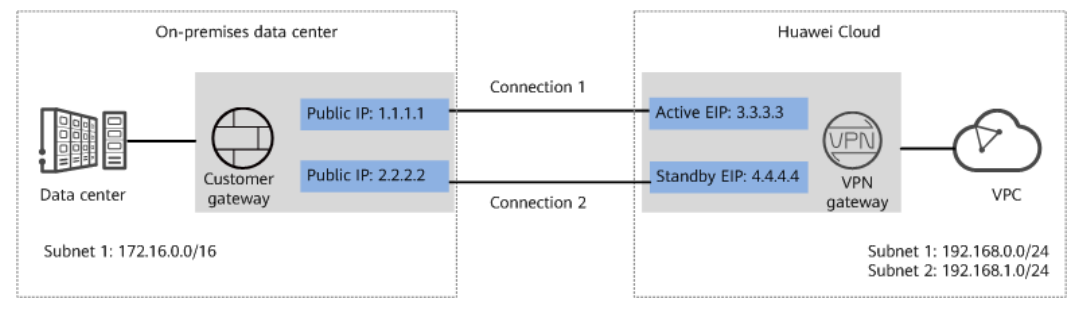

# **Solution Advantages**

- A VPN gateway provides two IP addresses to establish dual independent VPN connections with a customer gateway. If one VPN connection fails, traffic can be quickly switched to the other VPN connection.
- Active/Standby mode: A VPN gateway communicates with a customer gateway through the active connection. If the active connection fails, traffic is automatically switched to the standby VPN connection. After the fault is rectified, traffic is switched back to the original active VPN connection. Traffic leaving the cloud is preferentially transmitted through the active EIP, allowing you to determine the VPN connection through which traffic is transmitted.

## **Limitations and Constraints**

- The local and customer subnets of the VPN gateway cannot be the same. That is, the VPC subnet and the data center subnet to be interconnected cannot be the same.
- The IKE policy, IPsec policy, and PSK of the VPN gateway must be the same as those of the customer gateway.
- The local and remote interface address configurations on the VPN gateway and customer gateway are reversed.
- The security groups associated with ECSs in the VPC permit access from and to the on-premises data center.

# **1.2.2 Planning Networks and Resources**

# Data Plan

| Table 1-6 | Data plan |
|-----------|-----------|
|-----------|-----------|

| Category | Item                                                                | Data                                                       |
|----------|---------------------------------------------------------------------|------------------------------------------------------------|
| VPC      | Subnet that<br>needs to<br>access the<br>on-premises<br>data center | <ul> <li>192.168.0.0/24</li> <li>192.168.1.0/24</li> </ul> |

| Category                          | ltem                                         | Data                                                                                                    |  |  |  |
|-----------------------------------|----------------------------------------------|----------------------------------------------------------------------------------------------------|--|--|--|
| VPN<br>gateway                    | Interconnecti<br>on subnet                   | <ul> <li>This subnet is used for communication between the VPN gateway and VPC. Ensure that the selected interconnection subnet has four or more assignable IP addresses.</li> <li>192.168.2.0/24</li> </ul>                                                                                                    |  |  |  |
|                                   | HA mode                                      | Active/Standby                                                                                                    |  |  |  |
|                                   | EIP                                          | <ul><li>EIPs are automatically generated when you buy them. By default, a VPN gateway uses two EIPs. In this example, the EIPs are as follows:</li><li>Active EIP: 3.3.3.3</li><li>Standby EIP: 4.4.4.4</li></ul>                                                                                                    |  |  |  |
| VPN<br>connectio<br>n             | Tunnel<br>interface<br>address               | <ul> <li>This address is used by a VPN gateway to establish an IPsec tunnel with a customer gateway. At the two ends of the IPsec tunnel, the configured local and remote tunnel interface addresses must be reversed.</li> <li>VPN connection 1: 169.254.70.1/30</li> <li>VPN connection 2: 169.254.71.1/30</li> </ul> |  |  |  |
| On-<br>premises<br>data<br>center | Subnet that<br>needs to<br>access the<br>VPC | 172.16.0.0/16                                                                                                    |  |  |  |
| Customer<br>gateway               | Public IP<br>address                         | <ul> <li>This public IP address is assigned by a carrier. In this example, the public IP address is:</li> <li>1.1.1.1</li> <li>2.2.2.2</li> </ul>                                                                                                    |  |  |  |
|                                   | Tunnel<br>interface<br>address               | <ul> <li>VPN connection 1: 169.254.70.2/30</li> <li>VPN connection 2: 169.254.71.2/30</li> </ul>                                                                                                    |  |  |  |
| IKE and                           | PSK                                          | Test@123                                                                                                    |  |  |  |
| policies                          | IKE policy                                   | <ul> <li>Version: v2</li> <li>Authentication algorithm: SHA2-256</li> <li>Encryption algorithm: AES-128</li> <li>DH algorithm: Group 15</li> <li>Lifetime (s): 86400</li> <li>Local ID: IP address</li> <li>Peer ID: IP address</li> </ul>                                                                              |  |  |  |

| Category | Item         | Data                               |  |
|----------|--------------|------------------------------------|--|
|          | IPsec policy | Authentication algorithm: SHA2-256 |  |
|          |              | Encryption algorithm: AES-128      |  |
|          |              | PFS: DH Group15                    |  |
|          |              | Transfer protocol: ESP             |  |
|          |              | • Lifetime (s): 3600               |  |

# 1.2.3 Procedure

# Prerequisites

- Cloud side
  - A VPC has been created. For details about how to create a VPC, see Creating a VPC and Subnet.
  - Security group rules have been configured for the VPC, and ECSs can communicate with other devices on the cloud. For details about how to configure security group rules, see Security Group Rules.
  - An enterprise router has been created if you want to use it to connect to a VPN gateway. For details, see the enterprise router documentation.
- Data center side
  - IPsec has been configured on the VPN device in the on-premises data center. For details, see Administrator Guide.

# Procedure

Huawei Cloud VPNs support static routing mode, BGP routing mode, and policybased mode. The following uses the static routing mode as an example.

- **Step 1** Log in to the management console.
- **Step 2** Click **Service List** and choose **Networking > Virtual Private Network**.
- **Step 3** Configure a VPN gateway.
  - Choose Virtual Private Network > Enterprise VPN Gateways, and click Buy VPN Gateway.
  - Set parameters as prompted.
     Table 1-7 only describes the key parameters for creating a VPN gateway.

| Paramete<br>r   | Description                    | Value          |
|-----------------|--------------------------------|----------------|
| Name            | Name of a VPN gateway.         | vpngw-001      |
| Network<br>Type | Select <b>Public network</b> . | Public network |

| Paramete<br>r                 | Description                                                                                                    | Value                             |
|-------------------------------|----------------------------------------------------------------------------------------------------|-----------------------------------|
| Associate<br>With             | Select <b>VPC</b> .<br>If the VPN gateway is associated with an<br>enterprise router, select <b>Enterprise</b><br><b>Router</b> .                                                                                                    | VPC                               |
| Enterprise<br>Router          | Specify the associated enterprise router only when <b>Associate With</b> is set to <b>Enterprise Router</b> .                                                                                                    | er-001                            |
| VPC                           | VPC to which the interconnection subnet<br>belongs.<br>When <b>Associate With</b> is set to<br><b>Enterprise Router</b> , the associated<br>enterprise router can be located in the<br>VPC or not.                                                                                                    | vpc-001(192.168.0.<br>0/16)       |
| Interconn<br>ection<br>Subnet | This subnet is used for communication<br>between the VPN gateway and VPC.<br>Ensure that the selected interconnection<br>subnet has four or more assignable IP<br>addresses.                                                                                                    | 192.168.2.0/24                    |
| Local<br>Subnet               | <ul> <li>This parameter is available only when</li> <li>Associate With is set to VPC.</li> <li>Enter CIDR block</li> <li>Enter the subnet that needs to access the on-premises data center. The subnet can belong to the associated VPC or not.</li> <li>Select subnet</li> <li>Select a subnet that belongs to the associated VPC and needs to access the on-premises data center.</li> </ul> | 192.168.0.0/24,192.<br>168.1.0/24 |
| BGP ASN                       | BGP AS number.                                                                                                    | 64512                             |
| HA Mode                       | Select Active/Standby.                                                                                                    | Active/Standby                    |
| Active EIP                    | Active EIP used by the VPN gateway to access the on-premises data center.                                                                                                    | 1.1.1.2                           |
| Standby<br>EIP                | Standby EIP used by the VPN gateway to access the on-premises data center.                                                                                                    | 2.2.2.2                           |

**Step 4** Configure the customer gateway.

- 1. Choose Virtual Private Network > Enterprise Customer Gateways, and click Create Customer Gateway.
- Set parameters as prompted.
   Table 1-8 only describes the key parameters for creating a customer gateway.

| Parameter             | Description                                                                                                    | Value   |
|-----------------------|----------------------------------------------------------------------------------------------------|---------|
| Name                  | Name of a customer gateway.                                                                                    | cgw-fw  |
| Routing Mode          | Select <b>Static</b> .                                                                                         | Static  |
| Gateway IP<br>Address | IP address used by the customer<br>gateway to communicate with the<br>Huawei Cloud VPN gateway.                | 1.1.1.1 |
|                       | Ensure that UDP port 4500 is<br>permitted on the customer gateway<br>device in the on-premises data<br>center. |         |

 Table 1-8 Description of customer gateway parameters

**Step 5** Configure VPN connections.

- 1. Choose Virtual Private Network > Enterprise VPN Connections, and click Buy VPN Connection.
- Set parameters for VPN connection 1 and click **Submit**.
   Table 1-9 only describes the key parameters for creating a VPN connection.

| Parameter             | Description                                                                                                    | Value          |
|-----------------------|----------------------------------------------------------------------------------------------------|----------------|
| Name                  | Name of a VPN connection.                                                                                                    | vpn-001        |
| VPN Gateway           | VPN gateway for which the VPN connection is created.                                                                                                    | vpngw-001      |
| Gateway IP<br>Address | Active EIP bound to the VPN gateway.                                                                                                    | 1.1.1.2        |
| Customer<br>Gateway   | Name of a customer gateway.                                                                                                    | cgw-fw         |
| VPN Type              | Select <b>Static routing</b> .                                                                                                    | Static routing |
| Customer<br>Subnet    | Subnet in the on-premises data center that needs to access the VPC on Huawei Cloud.                                                                     | 172.16.0.0/16  |
|                       | <ul> <li>A customer subnet cannot be<br/>included in any local subnet or<br/>any subnet of the VPC to which<br/>the VPN gateway is attached.</li> </ul> |                |
|                       | <ul> <li>Reserved VPC CIDR blocks such<br/>as 100.64.0.0/10 and<br/>214.0.0.0/8 cannot be used as<br/>customer subnets.</li> </ul>                      |                |

 Table 1-9 Parameter settings for VPN connection 1

| Parameter                                  | Description                                                                                                    | Value            |
|--------------------------------------------|----------------------------------------------------------------------------------------------------|------------------|
| Interface IP<br>Address<br>Assignment      | <ul> <li>Manually specify</li> <li>In this example, select</li> <li>Manually specify.</li> <li>Automatically assign</li> </ul>                                                                          | Manually specify |
| Local Tunnel<br>Interface<br>Address       | Tunnel interface IP address configured on the VPN gateway.                                                                                                    | 169.254.70.1     |
| Customer<br>Tunnel<br>Interface<br>Address | Tunnel interface IP address<br>configured on the customer<br>gateway device.                                                                                                    | 169.254.70.2     |
| Link Detection                             | Whether to enable route<br>reachability detection in multi-link<br>scenarios. When NQA is enabled,<br>ICMP packets are sent for<br>detection and your device needs<br>to respond to these ICMP packets. | NQA enabled      |
| PSK, Confirm<br>PSK                        | The value must be the same as the PSK configured on the customer gateway device.                                                                                                    | Test@123         |
| Policy Settings                            | The policy settings must be the same as those on the customer gateway device.                                                                                                    | Default          |

# 3. Create VPN connection 2.

#### 

For VPN connection 2, you are advised to use the same parameter settings as VPN connection 1, except the parameters listed in the following table.

| Table 1-10 Parameter settings for VPN connection 2 |  |
|----------------------------------------------------|--|
|----------------------------------------------------|--|

| Parameter                                  | Description                                | Value        |
|--------------------------------------------|--------------------------------------------|--------------|
| Name                                       | Name of a VPN connection.                  | vpn-002      |
| Gateway IP<br>Address                      | Standby EIP bound to the VPN gateway.      | 2.2.2.2      |
| Local Tunnel<br>Interface<br>Address       | Tunnel IP address of the VPN gateway.      | 169.254.71.1 |
| Customer<br>Tunnel<br>Interface<br>Address | Tunnel IP address of the customer gateway. | 169.254.71.2 |

**Step 6** Configure the customer gateway device.

The configuration procedures may vary according to the type of the customer gateway device. For details, see **Administrator Guide**.

----End

# Verification

- About 5 minutes later, check states of the VPN connections.
   Choose Virtual Private Network > Enterprise VPN Connections. The states of the two VPN connections are both Available.
- Verify that servers in the on-premises data center and ECSs in the Huawei Cloud VPC subnet can ping each other.

# 1.3 Connecting an On-premises Data Center to a VPC on the Cloud Through VPN (Access via Non-fixed IP Addresses)

# 1.3.1 Overview

# Scenario

When an on-premises data center needs to access ECSs in a VPC, non-fixed IP addresses on the customer network can be used for the access.

# Networking

In this example, two VPN connections are set up between an on-premises data center and a VPC to ensure network reliability. If one VPN connection fails, traffic is automatically switched to the other VPN connection, ensuring service continuity.

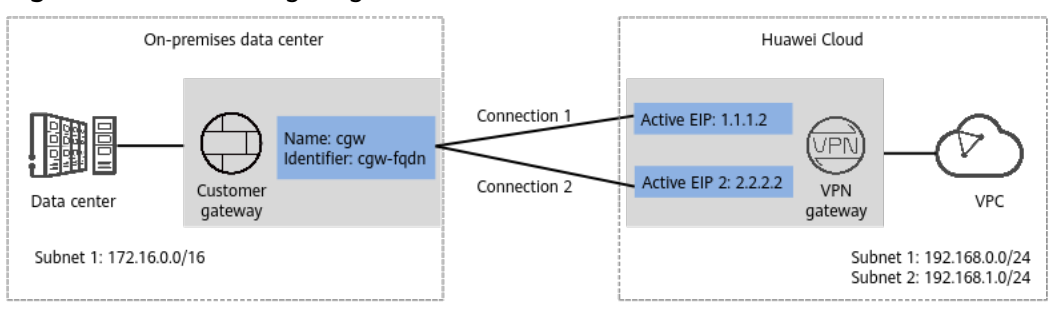

Figure 1-3 Networking diagram

# **Solution Advantages**

Non-fixed public IP addresses in the on-premises data center can be used for cloud access, making the networking flexible and reducing the bandwidth cost.

# **Notes and Constraints**

- The on-premises data center supports VPN connections only in policy-based mode.
- The negotiation must be initiated by the on-premises data center.
- In non-fixed IP address access mode, only IKEv2 is supported. IKEv1 is not supported.

# **1.3.2 Planning Networks and Resources**

# Data Plan

| Table 1 | -11 | Data | plan |
|---------|-----|------|------|
|---------|-----|------|------|

| Category                          | ltem                                                                | Data                                                                                                    |
|-----------------------------------|---------------------------------------------------------------------|----------------------------------------------------------------------------------------------------|
| VPC                               | Subnets that<br>need to<br>access the<br>on-premises<br>data center | <ul> <li>192.168.0.0/24</li> <li>192.168.1.0/24</li> </ul>                                                                                                    |
| VPN<br>gateway                    | Interconnecti<br>on subnet                                          | This subnet is used for communication between the VPN gateway and VPC. Ensure that the selected interconnection subnet has four or more assignable IP addresses.<br>192.168.2.0/24                                   |
|                                   | HA mode                                                             | Active-active                                                                                                    |
|                                   | EIP                                                                 | <ul><li>EIPs are automatically generated when you buy them. By default, a VPN gateway uses two EIPs. In this example, the EIPs are as follows:</li><li>Active EIP: 1.1.1.2</li><li>Active EIP 2: 2.2.2.2</li></ul>   |
| On-<br>premises<br>data<br>center | Subnet that<br>needs to<br>access the<br>VPC                        | 172.16.0.0/16                                                                                                    |
| Customer<br>gateway               | Identifier                                                          | cgw-fqdn (FQDN type)                                                                                                    |
| Policy<br>template                | IKE policy                                                          | <ul> <li>Version: v2</li> <li>Authentication algorithm: SHA2-256</li> <li>Encryption algorithm: AES-128-GCM-16</li> <li>DH algorithm: Group 15</li> <li>Lifetime (s): 86400</li> <li>Local ID: IP address</li> </ul> |

| Category | Item         | Data                                 |
|----------|--------------|--------------------------------------|
|          | IPsec policy | Authentication algorithm: SHA2-256   |
|          |              | Encryption algorithm: AES-128-GCM-16 |
|          |              | PFS: DH Group15                      |
|          |              | Transfer protocol: ESP               |
|          |              | • Lifetime (s): 3600                 |

# 1.3.3 Procedure

# Prerequisites

- Cloud side
  - A VPC has been created. For details about how to create a VPC, see Creating a VPC and Subnet.
  - Security group rules have been configured for the VPC, and ECSs can communicate with other devices on the cloud. For details about how to configure security group rules, see Security Group Rules.
  - An enterprise router has been created if you want to use it to connect to a VPN gateway. For details, see the enterprise router documentation.
- Data center side
  - IPsec has been configured on the VPN device in the on-premises data center. For details, see Administrator Guide.

# Procedure

- **Step 1** Log in to the management console.
- Step 2 Click in the upper left corner of the page, and choose Networking > Virtual Private Network.
- **Step 3** Configure a VPN gateway.
  - Choose Virtual Private Network > Enterprise VPN Gateways and click Buy VPN Gateway.
  - 2. Set parameters as prompted.

Table 1-12 only describes the key parameters for creating a VPN gateway.

| Paramete<br>r   | Description            | Value          |
|-----------------|------------------------|----------------|
| Billing<br>Mode | Select Yearly/Monthly. | Yearly/Monthly |
| Name            | Name of a VPN gateway. | vpngw-001      |

| Table 1-12 Description of V | PN gateway parameters |
|-----------------------------|-----------------------|
|-----------------------------|-----------------------|

| Paramete<br>r                 | Description                                                                                                    | Value                                    |
|-------------------------------|----------------------------------------------------------------------------------------------------|------------------------------------------|
| Network<br>Type               | Select <b>Public network</b> .                                                                                                    | Public network                           |
| Associate<br>With             | Select <b>VPC</b> .<br>If the VPN gateway is associated with an<br>enterprise router, select <b>Enterprise</b><br><b>Router</b> .                                                                                                    | VPC                                      |
| Enterprise<br>Router          | Specify the associated enterprise router only when <b>Associate With</b> is set to <b>Enterprise Router</b> .                                                                                                    | er-001                                   |
| VPC                           | VPC to which the interconnection subnet<br>belongs.<br>When <b>Associate With</b> is set to<br><b>Enterprise Router</b> , the associated<br>enterprise router can be located in the<br>VPC or not.                                                                                                    | vpc-001(192.168.0.<br>0/16)              |
| Interconn<br>ection<br>Subnet | This subnet is used for communication<br>between the VPN gateway and VPC.<br>Ensure that the selected interconnection<br>subnet has four or more assignable IP<br>addresses.                                                                                                    | 192.168.2.0/24                           |
| Local<br>Subnet               | <ul> <li>This parameter is available only when</li> <li>Associate With is set to VPC.</li> <li>Enter CIDR block <ul> <li>Enter the subnet that needs to access the on-premises data center. The subnet can belong to the associated VPC or not.</li> </ul> </li> <li>Select subnet <ul> <li>Select a subnet that belongs to the associated VPC and needs to access the on-premises data center.</li> </ul> </li> </ul> | 192.168.0.0/24,192.<br>168.1.0/24        |
| Specificati<br>on             | Select <b>Professional 1</b> and <b>Access via a</b><br>non-fixed IP address.                                                                                                    | Professional 1: non-<br>fixed IP address |
| HA Mode                       | Select Active-active.                                                                                                    | Active-active                            |
| Active EIP                    | EIP 1 used by the VPN gateway to access the on-premises data center.                                                                                                    | 1.1.1.2                                  |
| Active EIP<br>2               | EIP 2 used by the VPN gateway to access the on-premises data center.                                                                                                    | 2.2.2.2                                  |

# **Step 4** Configure a customer gateway.

- 1. Choose Virtual Private Network > Enterprise Customer Gateways and click Create Customer Gateway.
- 2. Set parameters as prompted.

**Table 1-13** only describes the key parameters for creating a customer gateway.

| <b>Table 1-13</b> [ | Description | of | customer | gateway | parameters |
|---------------------|-------------|----|----------|---------|------------|
|---------------------|-------------|----|----------|---------|------------|

| Parameter  | Description                                                   | Value    |
|------------|---------------------------------------------------------------|----------|
| Name       | Name of a customer gateway.                                   | cgw      |
| Identifier | Select <b>FQDN</b> and enter the customer gateway identifier. | FQDN     |
|            |                                                               | cgw-rqan |

**Step 5** Configure VPN connections.

- 1. Choose Virtual Private Network > Enterprise VPN Connections and click Buy VPN Connection.
- 2. Set parameters for VPN connection 1 and click **Submit**.

Table 1-14 only describes the key parameters for creating a VPN connection.

| Parameter             | Description                                                                                                    | Value           |
|-----------------------|----------------------------------------------------------------------------------------------------|-----------------|
| Name                  | Name of a VPN connection.                                                                                                    | vpn-001         |
| VPN Gateway           | VPN gateway for which the VPN connection is created.                                                                                                    | vpngw-001       |
| Gateway IP<br>Address | Active EIP bound to the VPN gateway.                                                                                                    | 1.1.1.2         |
| Customer<br>Gateway   | Name of a customer gateway.                                                                                                    | cgw             |
| VPN Type              | Select <b>Policy template</b> .                                                                                                    | Policy template |
| Customer<br>Subnet    | Customer-side subnet that needs<br>to access the VPC on the cloud<br>through VPN connections.                                                           | 172.16.0.0/16   |
|                       | <ul> <li>A customer subnet cannot be<br/>included in any local subnet or<br/>any subnet of the VPC to which<br/>the VPN gateway is attached.</li> </ul> |                 |
|                       | <ul> <li>Reserved VPC CIDR blocks such<br/>as 100.64.0.0/10 and<br/>214.0.0.0/8 cannot be used as<br/>customer subnets.</li> </ul>                      |                 |

| Table <sup>•</sup> | 1-14 | Parameter | settinas | for | VPN | connection | 1 |
|--------------------|------|-----------|----------|-----|-----|------------|---|
|                    |      | arannecer | securigs |     |     | connection |   |

| Parameter           | Description                                                                      | Value    |
|---------------------|----------------------------------------------------------------------------------|----------|
| PSK, Confirm<br>PSK | The value must be the same as the PSK configured on the customer gateway device. | Test@123 |
| Policy<br>Template  | The policy settings must be the same as those on the customer gateway device.    | Default  |

#### 3. Create VPN connection 2.

#### **NOTE**

For VPN connection 2, you are advised to use the same parameter settings as VPN connection 1, except the parameters listed in the following table.

| Гable 1-15 | Parameter | settings | for | VPN | connection | 2 |
|------------|-----------|----------|-----|-----|------------|---|
|------------|-----------|----------|-----|-----|------------|---|

| Parameter             | Description                            | Value   |
|-----------------------|----------------------------------------|---------|
| Name                  | Name of a VPN connection.              | vpn-002 |
| Gateway IP<br>Address | Active EIP 2 bound to the VPN gateway. | 2.2.2.2 |

#### **Step 6** Configure the customer gateway device.

The configuration procedures may vary according to the type of the customer gateway device. For details, see **Administrator Guide**.

----End

# Verification

- About 5 minutes later, check states of the VPN connections.
   Choose Virtual Private Network > Enterprise VPN Connections. The states of the two VPN connections are both Normal.
- Verify that servers in the on-premises data center and ECSs in the Huawei Cloud VPC subnet can ping each other.

# 1.4 Connecting Multiple On-premises Branch Networks Through a VPN Hub

# 1.4.1 Overview

# Scenario

To meet service requirements, enterprise A needs to implement communication between its two on-premises data centers.

# Networking

**Figure 1-4** shows the networking where the VPN service is used to connect the two on-premises data centers.

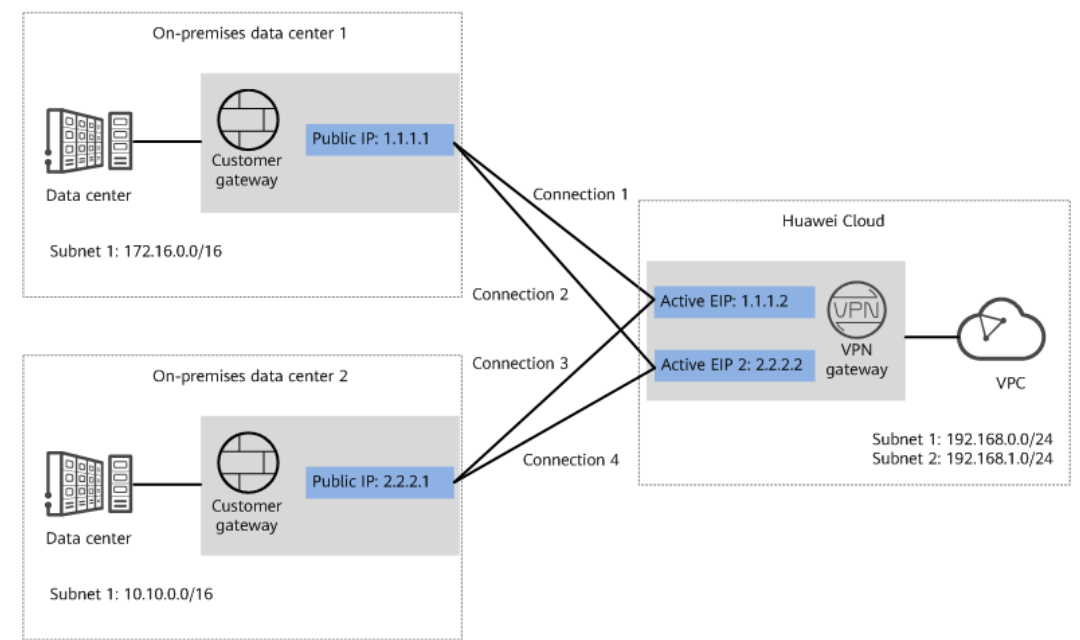

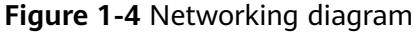

# Solution Advantages

- A VPN gateway on the cloud can function as a VPN hub to enable communication between on-premises branch sites. This eliminates the need to configure VPN connections between every two sites.
- A VPN gateway provides two IP addresses to establish dual independent VPN connections with each customer gateway. If one VPN connection fails, traffic can be quickly switched to the other VPN connection, ensuring reliability.

## **Limitations and Constraints**

- The local and customer subnets of the VPN gateway cannot be the same. That is, the VPC subnet and the data center subnet to be interconnected cannot be the same.
- The IKE policy, IPsec policy, and PSK of the VPN gateway must be the same as those of the customer gateway.
- The local and remote interface address configurations on the VPN gateway and customer gateway are reversed.
- The security groups associated with ECSs in the VPC permit access from and to the on-premises data center.

# **1.4.2 Planning Networks and Resources**

# Data Plan

| Category                            | ltem                                                                 | Data                                                                                                    |
|-------------------------------------|----------------------------------------------------------------------|----------------------------------------------------------------------------------------------------|
| VPC                                 | Subnet that<br>needs to<br>access the<br>on-premises<br>data centers | <ul> <li>192.168.0.0/24</li> <li>192.168.1.0/24</li> </ul>                                                                                                    |
| VPN<br>gateway                      | Interconnecti<br>on subnet                                           | This subnet is used for communication between the VPN gateway and VPC. Ensure that the selected interconnection subnet has four or more assignable IP addresses.<br>192.168.2.0/24                                        |
|                                     | HA Mode                                                              | Active-active                                                                                                    |
|                                     | EIP                                                                  | EIPs are automatically generated when you buy<br>them. By default, a VPN gateway uses two EIPs. In<br>this example, the EIPs are as follows:                                                                              |
|                                     |                                                                      | • Active EIP: 1.1.1.2                                                                                                    |
|                                     |                                                                      | • Active EIP 2: 2.2.2.2                                                                                                    |
| VPN<br>connectio<br>n               | Tunnel<br>interface<br>address                                       | This address is used by a VPN gateway to establish<br>an IPsec tunnel with a customer gateway. At the<br>two ends of the IPsec tunnel, the configured local<br>and remote tunnel interface addresses must be<br>reversed. |
|                                     |                                                                      | <ul> <li>VPN connections set up with on-premises data<br/>center 1</li> </ul>                                                                                                    |
|                                     |                                                                      | <ul> <li>VPN connection 1: 169.254.70.1/30</li> </ul>                                                                                                    |
|                                     |                                                                      | - VPN connection 2: 169.254.71.1/30                                                                                                    |
|                                     |                                                                      | <ul> <li>VPN connections set up with on-premises data<br/>center 2</li> </ul>                                                                                                    |
|                                     |                                                                      | - VPN connection 3: 169.254.72.1/30                                                                                                    |
|                                     |                                                                      | - VPN connection 4: 169.254.73.1/30                                                                                                    |
| On-<br>premises<br>data<br>center 1 | Subnet that<br>needs to<br>access the<br>VPC                         | 172.16.0.0/16                                                                                                    |

Table 1-16 Data plan

| Category                                                      | ltem                                         | Data                                                                                                    |  |
|---------------------------------------------------------------|----------------------------------------------|----------------------------------------------------------------------------------------------------|--|
| Customer<br>gateway<br>in on-<br>premises<br>data<br>center 1 | Public IP<br>address                         | This public IP address is assigned by a carrier. In this example, the public IP address is: 1.1.1.1                                                                                                    |  |
|                                                               | Tunnel<br>interface<br>address               | <ul> <li>VPN connection 1: 169.254.70.2/30</li> <li>VPN connection 2: 169.254.71.2/30</li> </ul>                                                                                                    |  |
| On-<br>premises<br>data<br>center 2                           | Subnet that<br>needs to<br>access the<br>VPC | 10.10.0/16                                                                                                    |  |
| Customer<br>gateway<br>in on-<br>premises<br>data<br>center 2 | Public IP<br>address                         | This public IP address is assigned by a carrier. In this example, the public IP address is: 2.2.2.1                                                                                                    |  |
|                                                               | Tunnel<br>interface<br>address               | <ul> <li>VPN connection 3: 169.254.72.2/30</li> <li>VPN connection 4: 169.254.73.2/30</li> </ul>                                                                                                    |  |
| IKE and                                                       | PSK                                          | Test@123                                                                                                    |  |
| IPsec<br>policies                                             | IKE policy                                   | <ul> <li>Authentication algorithm: SHA2-256</li> <li>Encryption algorithm: AES-128</li> <li>DH algorithm: Group 15</li> <li>Version: v2</li> <li>Lifetime (s): 86400</li> <li>Local ID: IP address</li> <li>Peer ID: IP address</li> </ul> |  |
|                                                               | IPsec policy                                 | <ul> <li>Authentication algorithm: SHA2-256</li> <li>Encryption algorithm: AES-128</li> <li>PFS: DH Group15</li> <li>Transfer protocol: ESP</li> <li>Lifetime (s): 3600</li> </ul>                                                         |  |

# 1.4.3 Procedure

# Prerequisites

- Cloud side
  - A VPC has been created. For details about how to create a VPC, see Creating a VPC and Subnet.
  - Security group rules have been configured for the VPC, and ECSs can communicate with other devices on the cloud. For details about how to configure security group rules, see Security Group Rules.

- Data center side
  - IPsec has been configured on the VPN devices in the two on-premises data centers. For details, see **Administrator Guide**.
  - The remote subnets of the VPN device in on-premises data center 1 must contain the local subnet of the Huawei Cloud VPC and the subnet to be interconnected in on-premises data center 2. The remote subnets of the VPN device in on-premises data center 2 must contain the local subnet of the Huawei Cloud VPC and the subnet to be interconnected in onpremises data center 1.

#### Procedure

Huawei Cloud VPNs support static routing mode, BGP routing mode, and policybased mode. The following uses the static routing mode as an example.

- **Step 1** Configure a VPN gateway.
  - Choose Virtual Private Network > Enterprise VPN Gateways, and click Buy VPN Gateway.
  - 2. Set parameters as prompted.

 Table 1-17 only describes the key parameters for creating a VPN gateway.

| Paramete<br>r                 | Description                                                                                                    | Value                             |
|-------------------------------|----------------------------------------------------------------------------------------------------|-----------------------------------|
| Name                          | Name of a VPN gateway.                                                                                                    | vpngw-001                         |
| Network<br>Type               | Select <b>Public network</b> .                                                                                                    | Public network                    |
| Associate<br>With             | Select <b>VPC</b> .<br>If the VPN gateway is associated with an<br>enterprise router, select <b>Enterprise</b><br><b>Router</b> .                                            | VPC                               |
| VPC                           | Huawei Cloud VPC that the on-premises data centers need to access.                                                                                                    | vpc-001(192.168.0.<br>0/16)       |
| Local<br>Subnet               | VPC subnets that the on-premises data centers need to access.                                                                                                    | 192.168.0.0/24,192.<br>168.1.0/24 |
| Interconn<br>ection<br>Subnet | This subnet is used for communication<br>between the VPN gateway and VPC.<br>Ensure that the selected interconnection<br>subnet has four or more assignable IP<br>addresses. | 192.168.2.0/24                    |
| BGP ASN                       | BGP AS number.                                                                                                    | 64512                             |
| HA Mode                       | Select Active-active.                                                                                                    | Active-active                     |

**Table 1-17** Description of VPN gateway parameters

| Paramete<br>r   | Description                                                          | Value   |
|-----------------|----------------------------------------------------------------------|---------|
| Active EIP      | EIP 1 used by the VPN gateway to access the on-premises data center. | 1.1.1.2 |
| Active EIP<br>2 | EIP 2 used by the VPN gateway to access the on-premises data center. | 2.2.2.2 |

#### **Step 2** Configure customer gateways.

- 1. Choose Virtual Private Network > Enterprise Customer Gateways, and click Create Customer Gateway.
- 2. Set parameters as prompted.

 Table 1-18 only describes the key parameters for creating a customer gateway.

| Parameter             | Description                                                                                                    | Value   |
|-----------------------|----------------------------------------------------------------------------------------------------|---------|
| Name                  | Name of a customer gateway.                                                                                                    | cgw-fw1 |
| Routing Mode          | Select <b>Static</b> .                                                                                                    | Static  |
| Gateway IP<br>Address | IP address used by the customer gateway<br>in on-premises data center 1 to<br>communicate with the Huawei Cloud<br>VPN gateway. | 1.1.1.1 |
|                       | Ensure that UDP port 4500 is permitted<br>on the customer gateway device in the<br>on-premises data center.                     |         |

| Table 1-18 | Description | of customer | gateway | parameters |
|------------|-------------|-------------|---------|------------|
|            | Description | or customer | gateway | parameters |

3. Repeat the preceding operations to configure the customer gateway (2.2.2.1) in on-premises data center 2.

**Step 3** Configure VPN connections between the cloud side and on-premises data center 1.

- Choose Virtual Private Network > Enterprise VPN Connections, and click Buy VPN Connection.
- 2. Set parameters for VPN connection 1 and click **Submit**.

 Table 1-19 only describes the key parameters for creating a VPN connection.

| Parameter   | Description                                          | Value     |
|-------------|------------------------------------------------------|-----------|
| Name        | Name of a VPN connection.                            | vpn-001   |
| VPN Gateway | VPN gateway for which the VPN connection is created. | vpngw-001 |

**Table 1-19** Description of VPN connection parameters

| Parameter                                  | Description                                                                                                    | Value            |
|--------------------------------------------|----------------------------------------------------------------------------------------------------|------------------|
| Gateway IP<br>Address                      | Active EIP bound to the VPN gateway.                                                                                                    | 1.1.1.2          |
| VPN Type                                   | Select <b>Static routing</b> .                                                                                                    | Static routing   |
| Customer<br>Gateway                        | Name of a customer gateway.                                                                                                    | cgw-fw1          |
| Customer<br>Subnet                         | Subnet in on-premises data center<br>1 that needs to access the VPC on<br>Huawei Cloud.                                                                                                    | 172.16.0.0/16    |
|                                            | <ul> <li>A customer subnet cannot be<br/>included in any local subnet or<br/>any subnet of the VPC to which<br/>the VPN gateway is attached.</li> <li>Reserved VPC CIDR blocks such<br/>as 100.64.0.0/10 and<br/>214.0.0.0/8 cannot be used as<br/>customer subnets.</li> </ul> |                  |
| Interface IP<br>Address<br>Assignment      | <ul> <li>Manually specify</li> <li>In this example, select</li> <li>Manually specify.</li> <li>Automatically assign</li> </ul>                                                                                                    | Manually specify |
| Local Tunnel<br>Interface<br>Address       | Tunnel interface IP address configured on the VPN gateway.                                                                                                    | 169.254.70.1     |
| Customer<br>Tunnel<br>Interface<br>Address | Tunnel interface IP address<br>configured on the customer<br>gateway device.                                                                                                    | 169.254.70.2     |
| Link Detection                             | Whether to enable route<br>reachability detection in multi-link<br>scenarios. When NQA is enabled,<br>ICMP packets are sent for<br>detection and your device needs<br>to respond to these ICMP packets.                                                                         | NQA enabled      |
| PSK, Confirm<br>PSK                        | The value must be the same as the PSK configured on the customer gateway device.                                                                                                    | Test@123         |
| Policy Settings                            | The policy settings must be the same as those on the customer gateway device.                                                                                                    | Default          |

3. Create VPN connection 2.

### D NOTE

For VPN connection 2, you are advised to use the same parameter settings as VPN connection 1, except the parameters listed in the following table.

| Parameter                                  | Description                                | Value        |
|--------------------------------------------|--------------------------------------------|--------------|
| Name                                       | Name of a VPN connection.                  | vpn-002      |
| Gateway IP<br>Address                      | Active EIP 2 bound to the VPN gateway.     | 2.2.2.2      |
| Local Tunnel<br>Interface<br>Address       | Tunnel IP address of the VPN gateway.      | 169.254.71.1 |
| Customer<br>Tunnel<br>Interface<br>Address | Tunnel IP address of the customer gateway. | 169.254.71.2 |

 Table 1-20 Parameter settings for VPN connection 2

**Step 4** Configure VPN connections between the cloud side and on-premises data center 2.

- Choose Virtual Private Network > Enterprise VPN Connections, and click Buy VPN Connection.
- Set parameters for VPN connection 1 as prompted and click Submit.
   Table 1-21 only describes the key parameters for creating a VPN connection.

| Table 1-21 | Description | of VPN | connection | parameters |
|------------|-------------|--------|------------|------------|
|------------|-------------|--------|------------|------------|

| Parameter             | Description                                          | Value          |
|-----------------------|------------------------------------------------------|----------------|
| Name                  | Name of a VPN connection.                            | vpn-003        |
| VPN Gateway           | VPN gateway for which the VPN connection is created. | vpngw-001      |
| Gateway IP<br>Address | Active EIP bound to the VPN gateway.                 | 1.1.1.2        |
| Customer<br>Gateway   | Name of a customer gateway.                          | cgw-fw2        |
| VPN Type              | Select Static routing.                               | Static routing |

| Parameter                                  | Description                                                                                                    | Value            |
|--------------------------------------------|----------------------------------------------------------------------------------------------------|------------------|
| Customer<br>Subnet                         | Subnet in on-premises data center<br>2 that needs to access the VPC on<br>Huawei Cloud.                                                                                                    | 10.10.0.0/16     |
|                                            | <ul> <li>A customer subnet cannot be<br/>included in any local subnet or<br/>any subnet of the VPC to which<br/>the VPN gateway is attached.</li> <li>Reserved VPC CIDR blocks such<br/>as 100.64.0.0/10 and<br/>214.0.0.0/8 cannot be used as<br/>customer subnets.</li> </ul> |                  |
| Interface IP<br>Address<br>Assignment      | <ul> <li>Manually specify</li> <li>In this example, select</li> <li>Manually specify.</li> </ul>                                                                                                    | Manually specify |
|                                            | - Automatically assign                                                                                                    |                  |
| Local Tunnel<br>Interface<br>Address       | Tunnel interface IP address configured on the VPN gateway.                                                                                                    | 169.254.72.1     |
| Customer<br>Tunnel<br>Interface<br>Address | Tunnel interface IP address<br>configured on the customer<br>gateway device.                                                                                                    | 169.254.72.2     |
| Link Detection                             | Whether to enable route<br>reachability detection in multi-link<br>scenarios. When NQA is enabled,<br>ICMP packets are sent for<br>detection and your device needs<br>to respond to these ICMP packets.                                                                         | NQA enabled      |
| PSK, Confirm<br>PSK                        | The value must be the same as<br>the PSK configured on the<br>customer gateway device in on-<br>premises data center 2.                                                                                                    | Test@123         |
| Policy Settings                            | The policy settings must be the<br>same as those configured on the<br>customer gateway device in on-<br>premises data center 2.                                                                                                    | Default          |

#### 3. Create VPN connection 2.

## D NOTE

For VPN connection 2, you are advised to use the same parameter settings as VPN connection 1, except the parameters listed in the following table.

| Parameter                                  | Description                                                                   | Value        |
|--------------------------------------------|-------------------------------------------------------------------------------|--------------|
| Name                                       | Name of a VPN connection.                                                     | vpn-004      |
| Gateway IP<br>Address                      | Active EIP 2 bound to the VPN gateway.                                        | 2.2.2.2      |
| Local Tunnel<br>Interface<br>Address       | Tunnel IP address of the VPN gateway.                                         | 169.254.73.1 |
| Customer<br>Tunnel<br>Interface<br>Address | Tunnel IP address of the customer<br>gateway in on-premises data<br>center 2. | 169.254.73.2 |

 Table 1-22 Parameter settings for VPN connection 2

**Step 5** Configure customer gateway devices in on-premises data centers 1 and 2.

The configuration procedures may vary according to the type of the customer gateway device. For details, see **Administrator Guide**.

----End

# Verification

- About 5 minutes later, check states of the VPN connections.
   Choose Virtual Private Network > Enterprise VPN Connections. The states of the four VPN connections are all Normal.
- Verify that servers in on-premises data center 1 and servers in on-premises data center 2 can ping each other.

# 1.5 Allowing Direct Connect and VPN to Work in Active and Standby Mode to Link Data Center to Cloud

# 1.5.1 Overview

# **Application Scenarios**

Direct Connect establishes a dedicated, secure, and stable network connection between your on-premises data center and VPC. It can work together with an enterprise router to build a large-scale hybrid cloud network.

VPN establishes a secure, encrypted communication tunnel between your data center and your VPC. Compared with Direct Connect, VPN is cost-effective and can be quickly deployed.

To achieve high reliability of hybrid cloud networking and control costs, you can attach both Direct Connect and VPN connections to an enterprise router to enable the connections to work in an active and standby way. If the active connection is faulty, services are automatically switched to the standby one, reducing the risk of service interruptions.

#### **NOTE**

For more information about enterprise routers, see Enterprise Router Overview.

# Architecture

To improve the reliability of a hybrid cloud networking, an enterprise uses both Direct Connect and VPN connections to connect VPCs to the on-premises data center. The Direct Connect connection works as the active connection and the VPN connection works as the standby one. If the active connection is faulty, services are automatically switched to the standby one, reducing the impact of network interruptions on services.

- VPC 1, VPC 2, and the Direct Connect connection are attached to the enterprise router. VPC1 and VPC 2 can communicate with each other. They communicate with the on-premises data center through the Direct Connect connection.
- The VPN connection is also attached to the enterprise router. If the Direct Connect connection is faulty, VPC 1 and VPC 2 can communicate with the data center through the VPN connection.

**Figure 1-5** Network diagram of Direct Connect and VPN connections working in active/standby mode

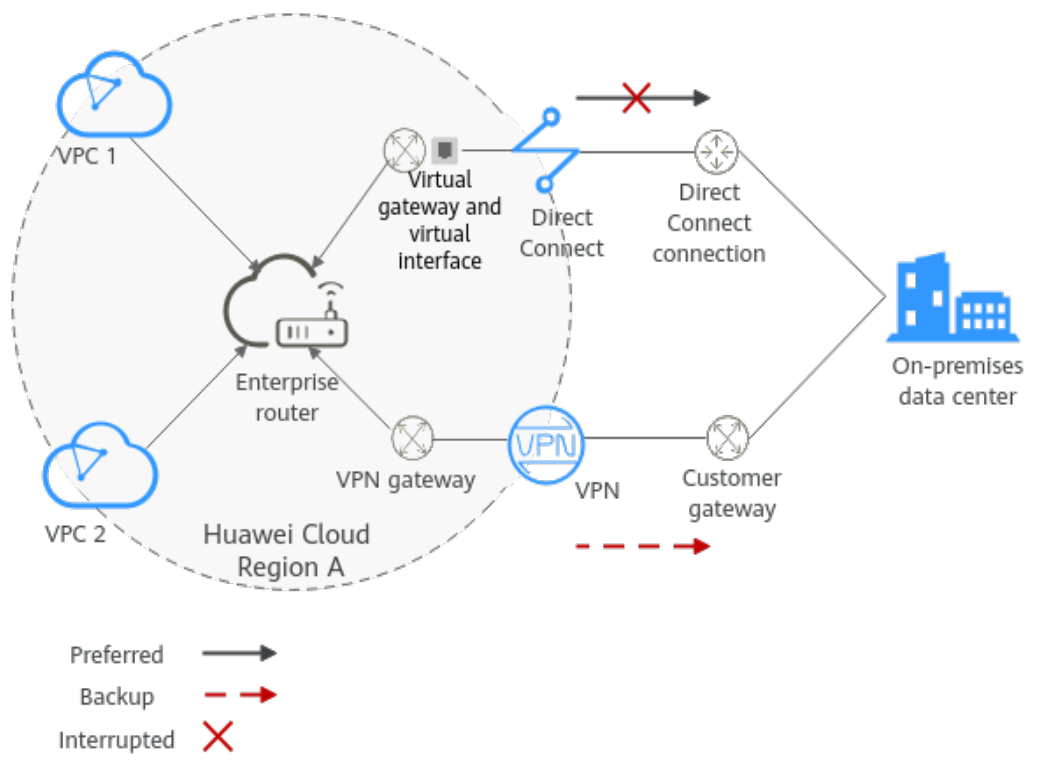

# Advantages

An enterprise router allows automatic switchover between active and standby Direct Connect and VPN connections. You do not need to manually switch between them. This prevents service loss and reduces maintenance costs.

# **Notes and Constraints**

The subnet CIDR blocks of VPCs and the data center cannot overlap.

# **1.5.2 Planning Networks and Resources**

To attach both Direct Connect and VPN connections to an enterprise router to allow them to work in active/standby mode, you need to:

- **Network Planning**: plan CIDR blocks of VPCs and their subnets, Direct Connect connection, VPN connection, enterprise router, and routes.
- **Resource Planning**: plan the quantity, names, and parameters of cloud resources, including VPCs, Direct Connect connection, VPN connection, and enterprise router.

# Network Planning

**Figure 1-6** shows the network diagram of Direct Connect and VPN connections that work in the active/standby mode. **Table 1-24** describes the network planning.

**Figure 1-6** Network diagram of Direct Connect and VPN connections working in active/standby mode

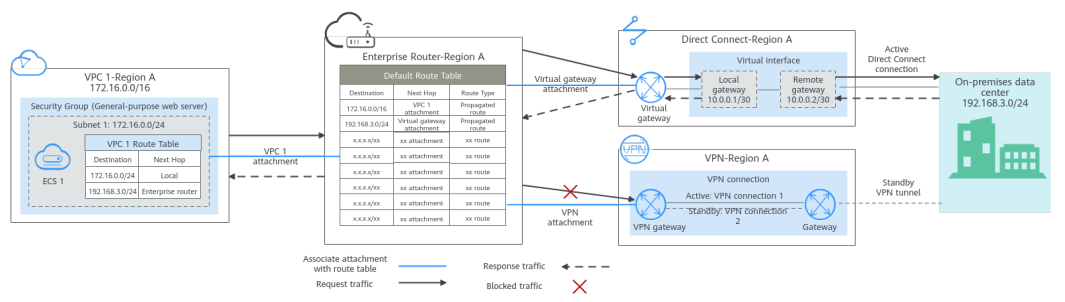

Direct Connect and VPN connections work in the active/standby mode. If the Direct Connect connection is normal, it is preferentially selected for traffic forwarding.

- Only preferred routes are displayed in the enterprise router route table. The routes of a virtual gateway attachment have a higher priority than those of a VPN gateway attachment. Therefore, routes of the VPN gateway attachment will not be displayed in the route table.
- By default, the Direct Connect connection is used for communications between the VPCs and the data center. **Table 1-23** shows the details about the traffic flows in this example.

| Path                                                           | Description                                                                                                    |  |
|----------------------------------------------------------------|----------------------------------------------------------------------------------------------------|--|
| Request<br>from VPC 1<br>to the on-<br>premises<br>data center | 1. The route table of VPC 1 has routes with next hop set to the enterprise router to forward traffic from VPC 1 to the enterprise router.                                                            |  |
|                                                                | 2. The route table of the enterprise router has a route with next hop set to virtual gateway attachment to forward traffic from the enterprise router to the virtual gateway.                        |  |
|                                                                | 3. The virtual gateway is connected to the virtual interface.<br>Traffic from the virtual gateway is forwarded to the physical<br>connection through the remote gateway of the virtual<br>interface. |  |
|                                                                | 4. Traffic is sent to the on-premises data center over the connection.                                                                                                    |  |
| Response<br>from the<br>on-premises<br>data center<br>to VPC 1 | 1. Traffic is forwarded to the virtual interface through the connection.                                                                                                    |  |
|                                                                | 2. The virtual interface is connected to the virtual gateway.<br>Traffic from the virtual interface is forwarded to the virtual<br>gateway through the local gateway of the virtual interface.       |  |
|                                                                | 3. Traffic is forwarded from the virtual gateway to the enterprise router.                                                                                                    |  |
|                                                                | 4. The route table of the enterprise router has a route with next hop set to VPC 1 attachment to forward traffic from the enterprise router to VPC 1.                                                |  |

| Table 1-23 No | etwork traffic flows |
|---------------|----------------------|
|---------------|----------------------|

**Table 1-24** Description of network planning for Direct Connect and VPNconnections that work in active/standby mode

| Resource | Description                                                                                                    |  |
|----------|----------------------------------------------------------------------------------------------------|--|
| VPC      | VPC 1 (Service VPC) that your services are deployed:                                                                                                    |  |
|          | <ul> <li>The CIDR blocks of the VPC and the data center cannot<br/>overlap.</li> </ul>                                                                                                    |  |
|          | • The VPC has a default route table.                                                                                                    |  |
|          | Routes in the default route table:                                                                                                    |  |
|          | <ul> <li>Local: a system route for communications between subnets<br/>in a VPC.</li> </ul>                                                                                                    |  |
|          | <ul> <li>Enterprise router: traffic from a VPC subnet can be<br/>forwarded to the enterprise router. The destination is set to<br/>the subnet CIDR block of the data center. Table 1-25 shows<br/>the route.</li> </ul> |  |

| Resource             | Description                                                                                                    |
|----------------------|----------------------------------------------------------------------------------------------------|
|                      | A VPC that has a subnet used by the VPN gateway.<br>When you create the VPN gateway, you need to enter the subnet<br>CIDR block. The subnet used by the VPN gateway cannot overlap<br>with existing subnets in the VPC.                                                                                                    |
| Direct<br>Connect    | <ul> <li>One physical connection that you lease from a carrier to link your on-premises data center to the cloud.</li> <li>One virtual gateway that is attached to the enterprise router.</li> <li>One virtual interface that connects the virtual gateway with the connection.</li> </ul>                                                                                                    |
| VPN                  | <ul> <li>One VPN gateway that is attached to the enterprise router.</li> <li>One customer gateway that is the gateway of the on-premises data center.</li> <li>Two VPN connections that connect the VPN gateway and the customer gateway and work in active/standby mode.</li> </ul>                                                                                                    |
| Enterprise<br>router | <ul> <li>After Default Route Table Association and Default Route Table<br/>Propagation are enabled and an attachment is created, the<br/>system will automatically:</li> <li>VPC: <ul> <li>Associate the VPC attachment with the default route table<br/>of the enterprise router.</li> <li>Propagate the VPC attachment to the default route table of<br/>the enterprise router. The route table automatically learns<br/>the VPC CIDR block as the destination of a route. For details,<br/>see Table 1-26.</li> </ul> </li> <li>Direct Connect <ul> <li>Associate the virtual gateway attachment with the default<br/>route table of the enterprise router.</li> <li>Propagate the virtual gateway attachment to the default<br/>route table of the enterprise router. The route table<br/>automatically learns the route information of the virtual<br/>gateway attachment. For details, see Table 1-26.</li> </ul> </li> <li>VPN <ul> <li>Associate the VPN gateway attachment with the default<br/>route table of the enterprise router.</li> <li>Propagate the VPN gateway attachment to the default<br/>route table of the enterprise router. The route table<br/>automatically learns the route information of the virtual<br/>gateway attachment. For details, see Table 1-26.</li> </ul> </li> <li>VPN <ul> <li>Associate the VPN gateway attachment to the default route<br/>table of the enterprise router.</li> <li>Propagate the VPN gateway attachment to the default route<br/>table of the enterprise router. The route table automatically<br/>learns the route information of the VPN gateway<br/>attachment. For details, see Table 1-26.</li> </ul> </li> </ul> |

| Resource | Description                                                                                                    |
|----------|----------------------------------------------------------------------------------------------------|
| ECS      | One ECS in the service VPC. The ECS is used to verify communications between the cloud and the on-premises data center.                    |
|          | If you have multiple ECSs associated with different security groups, you need to add rules to the security groups to allow network access. |

#### Table 1-25 VPC route table

| Destination    | Next Hop          | Route Type            |
|----------------|-------------------|-----------------------|
| 192.168.3.0/24 | Enterprise router | Static route (custom) |

#### **NOTE**

- If you enable **Auto Add Routes** when creating a VPC attachment, you do not need to manually add static routes to the VPC route table. Instead, the system automatically adds routes (with this enterprise router as the next hop and 10.0.0.0/8, 172.16.0.0/12, and 192.168.0.0/16 as the destinations) to all route tables of the VPC.
- If an existing route in the VPC route tables has a destination to 10.0.0.0/8, 172.16.0.0/12, or 192.168.0.0/16, the routes will fail to be added. In this case, you are advised not to enable **Auto Add Routes**. After the attachment is created, manually add routes.
- You need to add a route to the VPC route table with destination set to the CIDR block of the on-premises data center and next hop set to enterprise router.

#### Table 1-26 Enterprise router route table

| Destination                               | Next Hop                                  | Route Type       |
|-------------------------------------------|-------------------------------------------|------------------|
| VPC 1 CIDR block:<br>172.16.0.0/16        | VPC 1 attachment: er-<br>attach-01        | Propagated route |
| Data center CIDR block:<br>192.168.3.0/24 | Virtual gateway<br>attachment: vgw-demo   | Propagated route |
| Data center CIDR block:<br>192.168.3.0/24 | VPN gateway<br>attachment: vpngw-<br>demo | Propagated route |
#### NOTICE

- Only preferred routes are displayed in the enterprise router route table. If both the Direct Connect and VPN connections are working normally, the routes of the virtual gateway attachment take priority and can be viewed in the enterprise router route table. Routes (including routes that are not preferred) of the VPN gateway attachment cannot be viewed.
- If the Direct Connect connection is faulty and services are switched to the VPN connection, you can view the propagated routes of the VPN gateway attachment in the enterprise router route table on the management console.

#### **Resource Planning**

An enterprise router, a Direct Connect connection, VPN resources, two VPCs, and an ECS are in the same region but they can be in different AZs.

#### **NOTE**

The following resource details are only examples. You can modify them as required.

| Resou<br>rce | Quan<br>tity | Description                                                                                                    |
|--------------|--------------|----------------------------------------------------------------------------------------------------|
| VPC          | 2            | Service VPC that your services are deployed and needs to be attached to the enterprise router                                                                              |
|              |              | <ul> <li>VPC name: Set it based on site requirements. In this example, vpc-for-er is used.</li> </ul>                                                                      |
|              |              | • VPC IPv4 CIDR block: The CIDR block must be different from that of the data center. Set it based on site requirements. In this example, <b>172.16.0.0/16</b> is used.    |
|              |              | <ul> <li>Subnet name: Set it based on site requirements. In this example, subnet-for-er is used.</li> </ul>                                                                |
|              |              | • Subnet IPv4 CIDR block: The CIDR block must be different from that of the data center. Set it based on site requirements. In this example, <b>172.16.0.0/24</b> is used. |

Table 1-27 Details of required resources

| Resou<br>rce   | Quan<br>tity                                                                                                    | Description                                                                                                    |  |
|----------------|----------------------------------------------------------------------------------------------------|----------------------------------------------------------------------------------------------------|--|
|                |                                                                                                    | A VPC that has a subnet used by the VPN gateway.                                                                                                    |  |
|                |                                                                                                    | <ul> <li>VPC name: Set it based on site requirements. In this example, vpc-for-vpn is used.</li> </ul>                                                                                                    |  |
|                |                                                                                                    | • VPC IPv4 CIDR block: Set it based on site requirements. In this example, <b>10.0.0/16</b> is used.                                                                                                    |  |
|                | <ul> <li>Subnet name: A default subnet is created together v<br/>VPC. Set it based on site requirements. In this examp<br/>subnet-01 is used.</li> </ul> |                                                                                                    |  |
|                |                                                                                                    | • Subnet IPv4 CIDR block: The default subnet is not used in this example. Set it based on site requirements. In this example, <b>10.0.0/24</b> is used.                                                                                     |  |
|                |                                                                                                    | <b>NOTICE</b><br>When creating a VPN gateway, you need to set <b>VPC</b> to this VPC and <b>Interconnection Subnet</b> to a subnet of this VPC. Ensure that the configured interconnection subnet has four or more assignable IP addresses. |  |
| Enterp<br>rise | 1                                                                                                    | • Name: Set it based on site requirements. In this example, er-test-01 is used.                                                                                                    |  |
| router         |                                                                                                    | • <b>ASN</b> : The ASN must be different from that of the data center. In this example, retain the default value <b>64512</b> .                                                                                                    |  |
|                |                                                                                                    | Default Route Table Association: Select Enable.                                                                                                    |  |
|                |                                                                                                    | Default Route Table Propagation: Select Enable.                                                                                                    |  |
|                |                                                                                                    | • Auto Accept Shared Attachments: Set it based on site requirements. In this example, <b>Enable</b> is selected.                                                                                                    |  |
|                |                                                                                                    | Three attachments on the enterprise router:                                                                                                    |  |
|                |                                                                                                    | <ul> <li>VPC attachment: er-attach-VPC</li> </ul>                                                                                                    |  |
|                |                                                                                                    | <ul> <li>Virtual gateway attachment: er-attach-VGW</li> </ul>                                                                                                    |  |
|                |                                                                                                    | <ul> <li>VPN gateway attachment: er-attach-VPN</li> </ul>                                                                                                    |  |
| Direct         | 1                                                                                                    | Connection: Create one based on site requirements.                                                                                                    |  |
| ct             |                                                                                                    | Virtual gateway                                                                                                    |  |
|                |                                                                                                    | • Name: Set it based on site requirements. In this example, vgw-demo is used.                                                                                                    |  |
|                |                                                                                                    | Attachment: Select Enterprise Router.                                                                                                    |  |
|                |                                                                                                    | • Enterprise Router: Select your enterprise router. In this example, the router is er-test-01.                                                                                                    |  |
|                |                                                                                                    | • <b>BGP ASN</b> : The ASN can be the same as or different from that of the enterprise router. In this example, retain the default value <b>64512</b> .                                                                                     |  |

| Resou<br>rce | Quan<br>tity | Description                                                                                                    |
|--------------|--------------|----------------------------------------------------------------------------------------------------|
|              |              | Virtual interface                                                                                                    |
|              |              | • Name: Set it based on site requirements. In this example, vif-demo is used.                                                                                                    |
|              |              | • Virtual Gateway: Select your virtual gateway. In this example, the virtual gateway is vgw-demo.                                                                                                    |
|              |              | • Local Gateway: Set it based on site requirements. In this example, 10.0.0.1/30 is used.                                                                                                    |
|              |              | • <b>Remote Gateway</b> : Set it based on site requirements. In this example, <b>10.0.0.2/30</b> is used.                                                                                                    |
|              |              | • <b>Remote Subnet</b> : Set it based on site requirements. In this example, <b>192.168.3.0/24</b> is used.                                                                                                    |
|              |              | Routing Mode: Select BGP.                                                                                                    |
|              |              | • <b>BGP ASN</b> : ASN of the data center, which must be different from the ASN of the virtual gateway on the cloud. In this example, <b>65525</b> is used.                                                                                                    |
| VPN          | 1            | VPN gateway                                                                                                    |
|              |              | • Name: Set it based on site requirements. In this example, vpngw-demo is used.                                                                                                    |
|              |              | Associate With: Select Enterprise Router.                                                                                                    |
|              |              | • Enterprise Router: Select your enterprise router. In this example, the router is er-test-01.                                                                                                    |
|              |              | • <b>BGP ASN</b> : The ASN must be the same as that of the virtual gateway because the Direct Connect and VPN connections back up each other. In this example, <b>64512</b> is used.                                                                                                    |
|              |              | • VPC: Select your VPC. In this example, select vpc-for-vpn.                                                                                                    |
|              |              | • Interconnection Subnet: Specify the subnet used for communication between the VPN gateway and VPC. Ensure that the selected interconnection subnet has four or more assignable IP addresses. Set this parameter based on the site requirements. In this example, the value is 10.0.5.0/24. |
|              |              | Customer gateway                                                                                                    |
|              |              | <ul> <li>Name: Set it based on site requirements. In this example,<br/>cgw-demo is used.</li> </ul>                                                                                                    |
|              |              | Routing Mode: Select Dynamic (BGP).                                                                                                    |
|              |              | • <b>BGP ASN</b> : ASN of the data center. The ASN must be the same as that of the virtual gateway because the Direct Connect and VPN connections back up each other. In this example, 65525 is used.                                                                                        |

| Resou<br>rce | Quan<br>tity | Description                                                                                                    |
|--------------|--------------|----------------------------------------------------------------------------------------------------|
|              |              | Two VPN connections that work in active/standby mode:                                                                                                    |
|              |              | • Name: Set it based on site requirements. In this example, the active VPN connection is <b>vpn-demo-01</b> , and the standby VPN connection is <b>vpn-demo-02</b> .          |
|              |              | <ul> <li>VPN Gateway: Select your VPN gateway. In this example,<br/>the VPN gateway is vpngw-demo.</li> </ul>                                                                 |
|              |              | • <b>EIP</b> : Set it based on site requirements. Select the active EIP for the active VPN connection and the standby EIP for the standby VPN connection.                     |
|              |              | VPN Type: Select Route-based.                                                                                                    |
|              |              | • <b>Customer Gateway</b> : Select your customer gateway. In this example, the customer gateway is <b>cgw-demo</b> .                                                          |
|              |              | <ul> <li>Interface IP Address Assignment: In this example,<br/>Automatically assign is selected.</li> </ul>                                                                   |
|              |              | Routing Mode: Select Dynamic (BGP).                                                                                                    |
| ECS          | 1            | • ECS Name: Set it based on site requirements. In this example, ecs-demo is used.                                                                                             |
|              |              | • <b>Image</b> : Select an image based on site requirements. In this example, a public image (CentOS 8.2 64bit) is used.                                                      |
|              |              | Network                                                                                                    |
|              |              | <ul> <li>VPC: Select your VPC. In this example, select vpc-for-er.</li> </ul>                                                                                                 |
|              |              | <ul> <li>Subnet: Select a subnet. In this example, select subnet-<br/>for-er.</li> </ul>                                                                                      |
|              |              | • Security Group: Select a security group based on site requirements. In this example, the security group uses a general-purpose web server template and its name is sg-demo. |
|              |              | Private IP address: 172.16.1.137                                                                                                    |

#### NOTICE

- The virtual gateway and the VPN gateway must use the same ASN to prevent network loops because the Direct Connect and VPN connections back up each other. In this example, **64512** is used.
- The ASN of the enterprise router can be the same as or different from that of the virtual gateway and the VPN gateway. In this example, **64512** is used.
- The ASN of the data center must be different from that of the cloud. Set this ASN of the data center based on site requirements. In this example, **65525** is used.

# **1.5.3 Construction Process**

**Table 1-28** describes the overall process of constructing the hybrid cloud network using Direct Connect and VPN connections that work in the active/standby mode and an enterprise router.

| Table 1-28 Process | description of | constructing | the | hybrid | cloud | network |
|--------------------|----------------|--------------|-----|--------|-------|---------|
|--------------------|----------------|--------------|-----|--------|-------|---------|

| Procedure                                                                                 | Description                                                                                                    |  |  |  |
|-------------------------------------------------------------------------------------------|----------------------------------------------------------------------------------------------------|--|--|--|
| Step 1: Create<br>Cloud Resources                                                         | 1. Create one enterprise router for connecting VPCs in the same region.                                                                                       |  |  |  |
|                                                                                           | 2. Create a service VPC with a subnet.                                                                                                    |  |  |  |
|                                                                                           | 3. Create an ECS in the service VPC subnet.                                                                                                    |  |  |  |
| Step 2: Create a<br>Virtual Gateway<br>Attachment to                                      | <ol> <li>Create a Direct Connect connection to connect the on-<br/>premises data center to the Huawei Cloud over a line<br/>leased from a carrier.</li> </ol> |  |  |  |
| the Enterprise<br>Router                                                                  | 2. Create a virtual gateway and attach it to the enterprise router.                                                                                           |  |  |  |
|                                                                                           | 3. Create a virtual interface to associate the virtual gateway with the Direct Connect connection.                                                            |  |  |  |
|                                                                                           | 4. Configure routes on the router of the on-premises data center.                                                                                             |  |  |  |
| Step 3: Create a                                                                          | 1. Attach the service VPC to the enterprise router.                                                                                                    |  |  |  |
| VPC Attachment<br>to the Enterprise<br>Router                                             | 2. Add a route with the enterprise router as the next hop<br>and the CIDR block of the data center as the destination<br>to the VPC route table.              |  |  |  |
| Step 4: Verify the<br>Network<br>Connectivity<br>Over the Direct<br>Connect<br>Connection | Log in to the ECS and run the <b>ping</b> command to verify the<br>network connectivity through the Direct Connect<br>connection.                             |  |  |  |
| Step 5: Create a<br>VPN Attachment                                                        | 1. Create a VPN gateway and attach it to the enterprise router.                                                                                               |  |  |  |
| to the Enterprise<br>Router                                                               | 2. Create a customer gateway, that is the gateway of the data center.                                                                                         |  |  |  |
|                                                                                           | 3. Create two VPN connections that connect the VPN gateway and the customer gateway and work in active/ standby mode.                                         |  |  |  |
|                                                                                           | 4. Configure routes on the router of the on-premises data center.                                                                                             |  |  |  |

| Procedure                                                                   | Description                                                                                                    |
|-----------------------------------------------------------------------------|----------------------------------------------------------------------------------------------------|
| Step 6: Verify the<br>Network<br>Connectivity<br>Over the VPN<br>Connection | Log in to the ECS and run the <b>ping</b> command to verify the<br>network connectivity through the VPN connections.<br>A VPN connection is a standby one. If you need to verify<br>the network connectivity through a VPN connection, you<br>need to simulate a fault on the active connection, that is<br>the Direct Connect connection. |

# **1.5.4 Construction Procedure**

## **Step 1: Create Cloud Resources**

The following describes how to create an enterprise router, service VPC, and ECS. For details about these cloud resources, see **Table 1-27**.

**Step 1** Create an enterprise router.

For details, see **Creating an Enterprise Router**.

**Step 2** Create a service VPC.

For details, see **Creating a VPC and Subnet**.

Step 3 Create an ECS.

In this example, the ECS is used to verify the communication between the VPC and the data center. The ECS quantity and configuration are for reference only.

For details, see **Purchasing a Custom ECS**.

----End

## Step 2: Create a Virtual Gateway Attachment to the Enterprise Router

For details about Direct Connect resources, see Table 1-27.

**Step 1** Create a connection.

For details, see **Creating a Connection**.

- **Step 2** Create a virtual gateway and attach it to the enterprise router.
  - On the Direct Connect console, create a virtual gateway.
     For details, see Step 2: Create a Virtual Gateway.
  - 2. On the enterprise router console, check whether the virtual gateway attachment has been added to the enterprise router.

For details, see Viewing an Attachment.

If the status of the virtual gateway attachment is **Normal**, the attachment has been added.

**Default Route Table Association** and **Default Route Table Propagation** are enabled when you create the enterprise router. Therefore, after you add the

virtual gateway attachment to the enterprise router, the system will automatically:

- Associate the virtual gateway attachment with the default route table of the enterprise router.
- Propagate the virtual gateway attachment to the default route table of the enterprise router. The routes to the on-premises data center are propagated to the route table.

You can view routes to the data center in the route table of the enterprise router only after performing the following steps.

**Step 3** Create a virtual interface.

Create a virtual interface to connect the virtual gateway with the on-premises data center. For details, see **Step 3: Create a Virtual Interface**.

**Step 4** Configure routes on the on-premises network device.

The Direct Connect and VPN connections back up each other. Therefore, pay attention to the following when configuring routes:

- The routing mode of the Direct Connect and VPN connections must be the same. In this example, BGP routing is used.
- The route preference of the Direct Connect connection must be higher than that of the VPN connection.
- The amount of time that the disconnection of Direct Connect and VPN connections is detected should be the same as that of the cloud network.

----End

#### Step 3: Create a VPC Attachment to the Enterprise Router

**Step 1** Attach the service VPC to the enterprise router.

When creating the VPC attachment, do not enable Auto Add Routes.

#### NOTICE

If this function is enabled, the system automatically adds routes (with this enterprise router as the next hop and 10.0.0/8, 172.16.0.0/12, and 192.168.0.0/16 as the destinations) to all route tables of the VPC. In this example, you need to add a route to the VPC route table with destination set to the CIDR block of the on-premises data center and next hop set to enterprise router.

For details, see Creating VPC Attachments for the Enterprise Router.

**Step 2** Check the route with destination set to the VPC CIDR block in the enterprise router route table.

In this example, **Default Route Table Association** and **Default Route Table Propagation** are enabled for the enterprise router, and the system automatically adds routes pointing to VPC CIDR blocks when you attach the VPCs to the enterprise router. For details about the routes of the enterprise router, see **Table 1-24** and **Table 1-26**.

To view routes of the enterprise router, see Viewing Routes.

**Step 3** In the route table of the service VPC, add a route with next hop set to enterprise router.

For details about VPC routes, see **Table 1-25**.

For details about how to configure route information, see **Adding Routes to VPC Route Tables**.

----End

## Step 4: Verify the Network Connectivity Over the Direct Connect Connection

**Step 1** Log in to ecs-demo.

Multiple methods are available for logging in to an ECS. For details, see **Logging In to an ECS**.

In this example, use VNC provided on the management console to log in to an ECS.

**Step 2** Check whether the service VPC can communicate with the data center through the enterprise router.

ping Any IP address of the data center

Example command:

#### ping 192.168.3.10

If information similar to the following is displayed, vpc-for-er can communicate with the data center through the enterprise router: [root@ecs-A02 ~]# ping 192.168.3.10 PING 192.168.3.10 (192.168.3.102) 56(84) bytes of data. 64 bytes from 192.168.3.102: icmp\_seq=1 ttl=64 time=0.849 ms

64 bytes from 192.168.3.102: icmp\_seq=2 ttl=64 time=0.455 ms 64 bytes from 192.168.3.102: icmp\_seq=3 ttl=64 time=0.385 ms

64 bytes from 192.168.3.102: icmp\_seq=4 ttl=64 time=0.372 ms

--- 192.168.3.102 ping statistics ---

----End

## Step 5: Create a VPN Attachment to the Enterprise Router

For details about the VPC used by VPN, see Table 1-27.

**Step 1** Create a VPC for the VPN gateway.

For details, see **Creating a VPC and Subnet**.

#### NOTICE

When creating a VPN gateway, you need to set **VPC** to this VPC and **Interconnection Subnet** to a subnet of this VPC. Ensure that the configured interconnection subnet has four or more assignable IP addresses.

**Step 2** Create a VPN gateway and attach it to the enterprise router.

- On the VPN management console, create a VPN gateway.
   For details, see Creating a VPN Gateway.
- 2. On the enterprise router console, check whether the VPN gateway attachment has been added to the enterprise router.

For details, see Viewing an Attachment.

If the status of the VPN gateway attachment is **Normal**, the attachment has been added.

**Default Route Table Association** and **Default Route Table Propagation** are enabled when you create the enterprise router. Therefore, after you add the VPN gateway attachment to the enterprise router, the system will automatically:

- Associate the VPN gateway attachment with the default route table of the enterprise router.
- Propagate the VPN gateway attachment to the default route table of the enterprise router. The routes to the on-premises data center are propagated to the route table.

You can view routes to the data center in the route table of the enterprise router only after performing the following steps.

**Step 3** Create a customer gateway.

For details, see Creating a Customer Gateway.

- Step 4 Create two VPN connections that will work in active/standby mode.
  - Create the active VPN connection. For details, see Creating VPN Connection
     1.
  - 2. Create the standby VPN connection. For details, see Creating VPN Connection 2.
- **Step 5** Configure routes on the on-premises network device.

The Direct Connect and VPN connections back up each other. Therefore, pay attention to the following when configuring routes:

- The routing mode of the Direct Connect and VPN connections must be the same. In this example, BGP routing is used.
- The route preference of the Direct Connect connection must be higher than that of the VPN connection.
- The amount of time that the disconnection of Direct Connect and VPN connections is detected should be the same as that of the cloud network.

----End

#### Step 6: Verify the Network Connectivity Over the VPN Connection

A VPN connection is a backup one. If you need to verify network connectivity of a VPN connection, you need to simulate a fault of the primary connection, that is, the Direct Connect connection.

**Step 1** Simulate a fault on the Direct Connect connection to ensure that the service VPC cannot communicate with the data center over the connection.

#### NOTICE

Simulate a fault only when no service is running on the Direct Connect connection to prevent service interruptions.

**Step 2** Log in to ecs-demo.

Multiple methods are available for logging in to an ECS. For details, see **Logging In to an ECS**.

In this example, use VNC provided on the management console to log in to an ECS.

**Step 3** Check whether the service VPC can communicate with the data center through the enterprise router.

ping Any IP address of the data center

Example command:

#### ping 192.168.3.10

If information similar to the following is displayed, vpc-for-er can communicate with the data center through the enterprise router:

[root@ecs-A02 ~]# ping 192.168.3.10 PING 192.168.3.10 (192.168.3.102) 56(84) bytes of data. 64 bytes from 192.168.3.102: icmp\_seq=1 ttl=64 time=0.849 ms 64 bytes from 192.168.3.102: icmp\_seq=2 ttl=64 time=0.455 ms 64 bytes from 192.168.3.102: icmp\_seq=3 ttl=64 time=0.385 ms 64 bytes from 192.168.3.102: icmp\_seq=4 ttl=64 time=0.372 ms

--- 192.168.3.102 ping statistics ---

----End

# 1.6 Using VPN to Connect to the Cloud Through Two Internet Lines

# 1.6.1 Overview

## Scenario

To meet service requirements, enterprise A needs to implement communication between its on-premises data center and a VPC on the cloud. For reliability purposes, enterprise A requires that its on-premises data center use two public IP addresses to connect to the VPN gateway on the cloud.

#### Networking

**Figure 1-7** shows the networking where the VPN service is used to connect the on-premises data center to the VPC.

#### Figure 1-7 Networking diagram

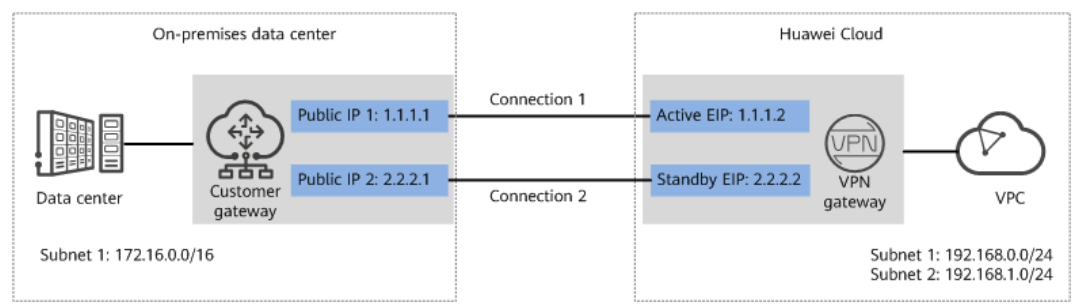

# **Solution Advantages**

- A VPN gateway provides two EIPs to establish dual independent VPN connections with a customer gateway. If one VPN connection fails, traffic can be quickly switched to the other VPN connection, ensuring reliability.
- Active-active VPN gateways can be deployed in different AZs to ensure AZlevel high availability.

# **Limitations and Constraints**

- The local and customer subnets of the VPN gateway cannot be the same. That is, the VPC subnet and the data center subnet to be interconnected cannot be the same.
- The IKE policy, IPsec policy, and PSK of the VPN gateway must be the same as those of the customer gateway.
- The local and remote interface address configurations on the VPN gateway and customer gateway are reversed.
- The security groups associated with ECSs in the VPC permit access from and to the on-premises data center.

# **1.6.2 Planning Networks and Resources**

# Data Plan

| Category       | ltem                                                                | Data                                                                                                    |
|----------------|---------------------------------------------------------------------|----------------------------------------------------------------------------------------------------|
| VPC            | Subnet that<br>needs to<br>access the<br>on-premises<br>data center | <ul> <li>192.168.0.0/24</li> <li>192.168.1.0/24</li> </ul>                                                                                                    |
| VPN<br>gateway | Interconnecti<br>on subnet                                          | This subnet is used for communication between the VPN gateway and VPC. Ensure that the selected interconnection subnet has four or more assignable IP addresses.<br>192.168.2.0/24 |

#### Table 1-29 Data plan

| Category                          | Item                                         | Data                                                                                                    |
|-----------------------------------|----------------------------------------------|----------------------------------------------------------------------------------------------------|
|                                   | HA Mode                                      | Active/Standby                                                                                                    |
|                                   | EIP                                          | <ul><li>EIPs are automatically generated when you buy them. By default, a VPN gateway uses two EIPs. In this example, the EIPs are as follows:</li><li>Active EIP: 1.1.1.2</li><li>Standby EIP: 2.2.2.2</li></ul>                                                                                                    |
| VPN<br>connectio<br>n             | Tunnel<br>interface<br>address               | <ul> <li>This address is used by a VPN gateway to establish an IPsec tunnel with a customer gateway. At the two ends of the IPsec tunnel, the configured local and remote tunnel interface addresses must be reversed.</li> <li>VPN connection 1: 169.254.70.1/30</li> <li>VPN connection 2: 169.254.71.1/30</li> </ul> |
| On-<br>premises<br>data<br>center | Subnet that<br>needs to<br>access the<br>VPC | 172.16.0.0/16                                                                                                    |
| Customer<br>gateway               | Public IP<br>address                         | <ul><li>This public IP address is assigned by a carrier. In this example, the public IP address is:</li><li>Public IP address 1: 1.1.1.1</li><li>Public IP address 2: 2.2.2.1</li></ul>                                                                                                    |
|                                   | Tunnel<br>interface<br>address               | <ul> <li>VPN connection 1: 169.254.70.2/30</li> <li>VPN connection 2: 169.254.71.2/30</li> </ul>                                                                                                    |
| IKE and                           | PSK                                          | Test@123                                                                                                    |
| IPsec<br>policies                 | IKE policy                                   | <ul> <li>Authentication algorithm: SHA2-256</li> <li>Encryption algorithm: AES-128</li> <li>DH algorithm: Group 15</li> <li>Version: v2</li> <li>Lifetime (s): 86400</li> <li>Local ID: IP address</li> <li>Peer ID: IP address</li> </ul>                                                                              |
|                                   | IPsec policy                                 | <ul> <li>Authentication algorithm: SHA2-256</li> <li>Encryption algorithm: AES-128</li> <li>PFS: DH Group15</li> <li>Transfer protocol: ESP</li> <li>Lifetime (s): 3600</li> </ul>                                                                                                    |

# 1.6.3 Procedure

## Prerequisites

- Cloud side
  - A VPC has been created. For details about how to create a VPC, see Creating a VPC and Subnet.
  - Security group rules have been configured for the VPC, and ECSs can communicate with other devices on the cloud. For details about how to configure security group rules, see Security Group Rules.
- Data center side
  - IPsec has been configured on the VPN device in the on-premises data center. For details, see Administrator Guide.

## Procedure

Huawei Cloud VPNs support static routing mode, BGP routing mode, and policybased mode. The following uses the static routing mode as an example.

- **Step 1** Log in to the Huawei Cloud management console.
- **Step 2** Click **Service List** and choose **Networking** > **Virtual Private Network**.
- **Step 3** Configure a VPN gateway.
  - Choose Virtual Private Network > Enterprise VPN Gateways, and click Buy VPN Gateway.
  - 2. Set parameters as prompted.

 Table 1-30 only describes the key parameters for creating a VPN gateway.

| Table 1-30 VFIN galeway parameter | Table | 1-30 VPN | l gateway | parameters |
|-----------------------------------|-------|----------|-----------|------------|
|-----------------------------------|-------|----------|-----------|------------|

| Paramete<br>r                 | Description                                                                                                    | Value                       |
|-------------------------------|----------------------------------------------------------------------------------------------------|-----------------------------|
| Name                          | Name of a VPN gateway.                                                                                                    | vpngw-001                   |
| Network<br>Type               | Select <b>Public network</b> .                                                                                                    | Public network              |
| Associate<br>With             | Select <b>VPC</b> .<br>If the VPN gateway is associated with an<br>enterprise router, select <b>Enterprise</b><br><b>Router</b> .                                            | VPC                         |
| VPC                           | Huawei Cloud VPC that the on-premises data center needs to access.                                                                                                    | vpc-001(192.168.0.<br>0/16) |
| Interconn<br>ection<br>Subnet | This subnet is used for communication<br>between the VPN gateway and VPC.<br>Ensure that the selected interconnection<br>subnet has four or more assignable IP<br>addresses. | 192.168.2.0/24              |

| Paramete<br>r   | Description                                                                                                    | Value                             |
|-----------------|----------------------------------------------------------------------------------------------------|-----------------------------------|
| Local<br>Subnet | This parameter is available only when <b>Associate With</b> is set to <b>VPC</b> .                                                                                               | 192.168.0.0/24,192.<br>168.1.0/24 |
|                 | <ul> <li>Enter CIDR block</li> <li>Enter the subnet that needs to access<br/>the on-premises data center. The<br/>subnet can belong to the associated<br/>VPC or not.</li> </ul> |                                   |
|                 | <ul> <li>Select subnet</li> <li>Select a subnet that belongs to the associated VPC and needs to access the on-premises data center.</li> </ul>                                   |                                   |
| BGP ASN         | BGP AS number.                                                                                                    | 64512                             |
| HA Mode         | Select Active/Standby.                                                                                                    | Active/Standby                    |
| Active EIP      | Active EIP used by the VPN gateway to access the on-premises data center.                                                                                                    | 1.1.1.2                           |
| Standby<br>EIP  | Standby EIP used by the VPN gateway to access the on-premises data center.                                                                                                    | 2.2.2.2                           |

**Step 4** Configure customer gateways.

- 1. Choose Virtual Private Network > Enterprise Customer Gateways, and click Create Customer Gateway.
- 2. Set parameters for the first customer gateway.

**Table 1-31** only describes the key parameters for creating a customer gateway.

| Parameter             | Description                                                                                                    | Value    |  |
|-----------------------|----------------------------------------------------------------------------------------------------|----------|--|
| Name                  | Name of a customer gateway.                                                                                    | cgw-ar01 |  |
| Routing Mode          | Select <b>Static</b> .                                                                                         | Static   |  |
| Gateway IP<br>Address | IP address used by the customer gateway to communicate with the Huawei Cloud VPN gateway.                      | 1.1.1.1  |  |
|                       | Ensure that UDP port 4500 is<br>permitted on the customer gateway<br>device in the on-premises data<br>center. |          |  |

**Table 1-31** Description of customer gateway parameters

3. Set parameters for the second customer gateway.

**Table 1-32** only describes the key parameters for creating a customer gateway.

| Parameter             | Description                                                                                                    | Value    |  |
|-----------------------|----------------------------------------------------------------------------------------------------|----------|--|
| Name                  | Name of a customer gateway.                                                                                    | cgw-ar02 |  |
| Routing Mode          | Select <b>Static</b> .                                                                                         | Static   |  |
| Gateway IP<br>Address | IP address used by the customer<br>gateway to communicate with the<br>Huawei Cloud VPN gateway.                | 2.2.2.1  |  |
|                       | Ensure that UDP port 4500 is<br>permitted on the customer gateway<br>device in the on-premises data<br>center. |          |  |

Table 1-32 Parameters for the second customer gateway

**Step 5** Configure VPN connections.

- 1. Choose Virtual Private Network > Enterprise VPN Connections, and click Buy VPN Connection.
- Set parameters for VPN connection 1 and click **Submit**.
   Table 1-33 only describes the key parameters for creating a VPN connection.

| Parameter             | Description                                                                                                    | Value          |
|-----------------------|----------------------------------------------------------------------------------------------------|----------------|
| Name                  | Name of a VPN connection.                                                                                                    | vpn-001        |
| VPN Gateway           | VPN gateway for which the VPN connection is created.                                                                                                    | vpngw-001      |
| Gateway IP<br>Address | Active EIP bound to the VPN gateway.                                                                                                    | 1.1.1.2        |
| Customer<br>Gateway   | Name of a customer gateway.                                                                                                    | cgw-ar01       |
| VPN Type              | Select <b>Static routing</b> .                                                                                                    | Static routing |
| Customer<br>Subnet    | Subnet in the on-premises data center that needs to access the VPC on Huawei Cloud.                                                                     | 172.16.0.0/16  |
|                       | <ul> <li>A customer subnet cannot be<br/>included in any local subnet or<br/>any subnet of the VPC to which<br/>the VPN gateway is attached.</li> </ul> |                |
|                       | <ul> <li>Reserved VPC CIDR blocks such<br/>as 100.64.0.0/10 and<br/>214.0.0.0/8 cannot be used as<br/>customer subnets.</li> </ul>                      |                |

Table 1-33 Parameter settings for VPN connection 1

| Parameter                                  | Description                                                                                                    | Value            |
|--------------------------------------------|----------------------------------------------------------------------------------------------------|------------------|
| Interface IP<br>Address<br>Assignment      | <ul> <li>Manually specify</li> <li>In this example, select</li> <li>Manually specify.</li> <li>Automatically assign</li> </ul>                                                                          | Manually specify |
| Local Tunnel<br>Interface<br>Address       | Tunnel interface IP address configured on the VPN gateway.                                                                                                    | 169.254.70.1     |
| Customer<br>Tunnel<br>Interface<br>Address | Tunnel interface IP address<br>configured on the customer<br>gateway device.                                                                                                    | 169.254.70.2     |
| Link Detection                             | Whether to enable route<br>reachability detection in multi-link<br>scenarios. When NQA is enabled,<br>ICMP packets are sent for<br>detection and your device needs<br>to respond to these ICMP packets. | NQA enabled      |
| PSK, Confirm<br>PSK                        | The value must be the same as the PSK configured on the customer gateway device.                                                                                                    | Test@123         |
| Policy Settings                            | The policy settings must be the same as those on the customer gateway device.                                                                                                    | Default          |

#### 3. Create VPN connection 2.

#### D NOTE

For VPN connection 2, you are advised to use the same parameter settings as VPN connection 1, except the parameters listed in the following table.

#### Table 1-34 Parameter settings for VPN connection 2

| Parameter                            | Description                           | Value        |
|--------------------------------------|---------------------------------------|--------------|
| Name                                 | Name of a VPN connection.             | vpn-002      |
| Gateway IP<br>Address                | Standby EIP bound to the VPN gateway. | 2.2.2.2      |
| Customer<br>Gateway                  | Name of a customer gateway.           | cgw-ar02     |
| Local Tunnel<br>Interface<br>Address | Tunnel IP address of the VPN gateway. | 169.254.71.1 |

| Parameter                                  | Description                                | Value        |  |
|--------------------------------------------|--------------------------------------------|--------------|--|
| Customer<br>Tunnel<br>Interface<br>Address | Tunnel IP address of the customer gateway. | 169.254.71.2 |  |

**Step 6** Configure the customer gateway device.

The configuration procedures may vary according to the type of the customer gateway device. For details, see **Administrator Guide**.

----End

## Verification

• About 5 minutes later, check states of the VPN connections.

Choose **Virtual Private Network** > **Enterprise – VPN Connections**. The states of the two VPN connections are both **Available**.

• Verify that servers in the on-premises data center and ECSs in the Huawei Cloud VPC subnet can ping each other.

# 1.7 Using VPN to Encrypt Data over Direct Connect Lines

# 1.7.1 Overview

## Scenario

The on-premises data center of a financial institution connects to the cloud through Direct Connect. To ensure data transmission security, the financial institution wants to use VPN to encrypt the data entering and leaving the cloud.

# Networking

Figure 1-8 shows the VPN networking.

#### Figure 1-8 Networking

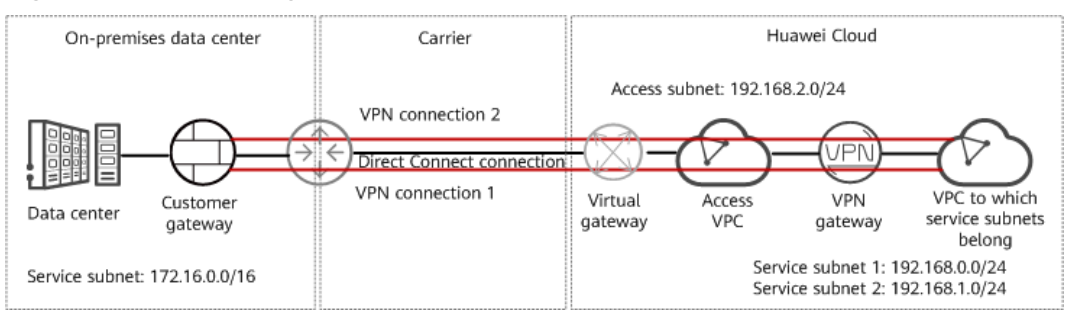

# **Solution Advantages**

- Dual connections: A VPN gateway provides two IP addresses to establish dual independent VPN connections with a customer gateway. If one VPN connection fails, traffic can be quickly switched to the other VPN connection.
- More secure: Direct Connect provides independent lines to ensure data transmission quality. VPN provides data encryption to ensure data transmission security.

## **Limitations and Constraints**

- The local and customer subnets of the VPN gateway cannot be the same. That is, the VPC subnet and the data center subnet to be interconnected cannot be the same.
- The IKE policy, IPsec policy, and PSK of the VPN gateway must be the same as those of the customer gateway.
- The local and remote interface address configurations on the VPN gateway and customer gateway are reversed.
- The security groups associated with ECSs in the VPC permit access from and to the on-premises data center.

# **1.7.2 Planning Networks and Resources**

# Data Plan

| Category                                        | ltem                                          | Data                                                                                                    |
|-------------------------------------------------|-----------------------------------------------|----------------------------------------------------------------------------------------------------|
| On-premises<br>data center                      | Service<br>subnet to be<br>interconnecte<br>d | Subnet to which the IP address of the customer<br>gateway in VPN belongs.<br>172.16.0.0/16                                                                                                    |
|                                                 | Access subnet                                 | Subnet to which the IP address of the Direct<br>Connect remote gateway belongs. The access<br>subnet can be the same as the service subnet. In<br>this example, the access subnet and service<br>subnet are the same.<br>172.16.0.0/16 |
| VPC to<br>which<br>service<br>subnets<br>belong | VPC name                                      | tenant_vpc                                                                                                    |
| Direct<br>Connect<br>virtual                    | VPC                                           | Same as the access VPC of the VPN gateway.<br>tenant_vpc                                                                                                    |
| gateway                                         | Local subnet                                  | Same as the access subnet of the VPN gateway. 192.168.2.0/24                                                                                                    |

Table 1-35 Data plan

| Category                                                                                                    | ltem                                   | Data                                                                                                    |
|----------------------------------------------------------------------------------------------------|----------------------------------------|----------------------------------------------------------------------------------------------------|
| Direct<br>Connect<br>virtual<br>interface                                                                                                    | IP address of<br>the local<br>gateway  | This address is used by the Direct Connect<br>virtual gateway to communicate with the Direct<br>Connect remote gateway. At both ends, the<br>configured local and remote gateway addresses<br>must be reversed.<br>1.1.1.1/30      |
|                                                                                                    | IP address of<br>the remote<br>gateway | 2.2.2/30                                                                                                    |
|                                                                                                    | Remote<br>subnet                       | Access subnet to which the Direct Connect<br>remote gateway belongs.<br>172.16.0.0/16                                                                                                    |
| VPN<br>gatewayVPCVPC to which serv<br>tenant_vpcInterconnecti<br>on subnetThis subnet is used<br>the VPN gateway<br>subnets belong. En<br>interconnection su<br>assignable IP addr<br>192.168.2.0/24 |                                        | VPC to which service subnets belong tenant_vpc                                                                                                    |
|                                                                                                    |                                        | This subnet is used for communication between<br>the VPN gateway and the VPC to which service<br>subnets belong. Ensure that the selected<br>interconnection subnet has four or more<br>assignable IP addresses.<br>192.168.2.0/24 |
|                                                                                                    | Local subnet                           | Subnet used by the VPC to communicate with<br>the on-premises data center.<br>• 192.168.0.0/24<br>• 192.168.1.0/24                                                                                                    |
|                                                                                                    | HA mode                                | Active-active                                                                                                    |
|                                                                                                    | Access VPC                             | It can be the same as or different from the VPC to which service subnets belong.                                                                                                    |
|                                                                                                    |                                        | In this example, the access VPC and the VPC to which service subnets belong are the same.                                                                                                    |
|                                                                                                    |                                        | tenant_vpc                                                                                                    |

| Category                      | ltem                           | Data                                                                                                    |  |  |
|-------------------------------|--------------------------------|----------------------------------------------------------------------------------------------------|--|--|
|                               | Access subnet                  | <ul> <li>If the access VPC and the VPC to which<br/>service subnets belong are the same and the<br/>access subnet and the interconnection subnet<br/>are also the same, ensure that the<br/>interconnection subnet has four or more<br/>assignable IP addresses. This scenario is used<br/>as an example.<br/>192.168.2.0/24</li> </ul> |  |  |
|                               |                                | <ul> <li>If the access VPC and the VPC to which<br/>service subnets belong are the same and the<br/>access subnet and the interconnection subnet<br/>are different, ensure that the access subnet<br/>has two or more assignable IP addresses.</li> </ul>                                                                               |  |  |
|                               |                                | <ul> <li>If the access VPC and the VPC to which<br/>service subnets belong are different, ensure<br/>that the access subnet has two or more<br/>assignable IP addresses.</li> </ul>                                                                                                    |  |  |
|                               | Gateway IP                     | Manually specify the gateway IP addresses.                                                                                                    |  |  |
|                               | Address                        | • Private IP address 1: 192.168.2.100                                                                                                    |  |  |
|                               |                                | • Private IP address 2: 192.168.2.101                                                                                                    |  |  |
| VPN<br>connection             | Tunnel<br>interface<br>address | This address is used by a VPN gateway to<br>establish an IPsec tunnel with a customer<br>gateway. At the two ends of the IPsec tunnel,<br>the configured local and remote tunnel interface<br>addresses must be reversed.                                                                                                    |  |  |
|                               |                                | <ul> <li>VPN connection 1: 169.254.70.1/30</li> <li>VPN connection 2: 169.254.71.1/30</li> </ul>                                                                                                    |  |  |
| Customer<br>gateway in<br>VPN | Gateway IP<br>address          | This IP address is planned and configured by the administrator of the on-premises data center. 172.16.0.111                                                                                                    |  |  |
|                               | Tunnel<br>interface<br>address | <ul> <li>VPN connection 1: 169.254.70.2/30</li> <li>VPN connection 2: 169.254.71.2/30</li> </ul>                                                                                                    |  |  |
| IKE and                       | PSK                            | Test@123                                                                                                    |  |  |
| IPsec policies                | IKE policy                     | <ul> <li>Version: v2</li> <li>Authentication algorithm: SHA2-256</li> <li>Encryption algorithm: AES-128</li> <li>DH algorithm: Group 15</li> <li>Lifetime (s): 86400</li> </ul>                                                                                                    |  |  |
|                               |                                | Local ID: IP address                                                                                                    |  |  |
|                               |                                | Peer ID: IP address                                                                                                    |  |  |

| Category | ltem         | Data                               |  |  |
|----------|--------------|------------------------------------|--|--|
|          | IPsec policy | Authentication algorithm: SHA2-256 |  |  |
|          |              | Encryption algorithm: AES-128      |  |  |
|          |              | PFS: DH Group15                    |  |  |
|          |              | Transfer protocol: ESP             |  |  |
|          |              | • Lifetime (s): 3600               |  |  |

# **1.7.3 Configuring Direct Connect**

## Procedure

- **Step 1** Log in to the Huawei Cloud management console.
- **Step 2** Click **Service List** and choose **Networking > Direct Connect**.
- **Step 3** Create a connection.

You can choose self-service installation or full-service installation based on your service scenarios.

For details, see **Creating a Connection**.

| Fable 1-36 Parameter | s for | creating | а | connection |
|----------------------|-------|----------|---|------------|
|----------------------|-------|----------|---|------------|

| Parameter          | Description           | Value   |  |
|--------------------|-----------------------|---------|--|
| Connection<br>Name | Name of a connection. | phlk_01 |  |

#### **Step 4** Create a virtual gateway.

**Table 1-37** only describes the key parameters for creating a virtual gateway. For details about all parameters, see **Create a Virtual Gateway**.

#### Table 1-37 Parameters for creating a virtual gateway

| Parameter | Description                                   | Value      |
|-----------|-----------------------------------------------|------------|
| Name      | Name of a virtual gateway.                    | dcgw_01    |
| VPC       | VPC to which the virtual gateway is attached. | tenant_vpc |
|           | In this scenario, select the access VPC.      |            |

| Parameter    | Description                                                                 | Value          |
|--------------|-----------------------------------------------------------------------------|----------------|
| Local Subnet | VPC subnet to be accessed using<br>Direct Connect.                          | 192.168.2.0/24 |
|              | In this scenario, select the access subnet corresponding to the access VPC. |                |

#### **Step 5** Create a virtual interface.

**Table 1-38** only describes the key parameters for creating a virtual interface. For details about all parameters, see **Creating a Virtual Interface**.

| Parameter         | Description Value                                                                                                    |               |
|-------------------|----------------------------------------------------------------------------------------------------|---------------|
| Name              | Name of a virtual interface.                                                                                                    | dcif_01       |
| Connection        | Connection used to connect the on-<br>premises data center to the cloud.                                                                                          | phlk_01       |
| Virtual Gateway   | Virtual gateway to which the virtual interface connects.                                                                                                    | dcgw_01       |
| Local Gateway     | IP address of the network interface on the Huawei Cloud side.                                                                                                    | 1.1.1.1/30    |
| Remote<br>Gateway | IP address of the remote gateway in the on-premises data center.                                                                                                  | 2.2.2.2/30    |
|                   | The IP addresses of the remote<br>gateway and local gateway must be<br>in the same network segment.<br>Generally, a subnet with the mask<br>length of 30 is used. |               |
| Remote Subnet     | Access subnet and mask on the on-<br>premises data center side.                                                                                                   | 172.16.0.0/16 |
| Routing Mode      | Two options are available: <b>Static</b> and <b>BGP</b> .                                                                                                    | Static        |

**Table 1-38** Parameters for creating a virtual interface

----End

# 1.7.4 Configuring VPN

# Prerequisites

- Cloud side
  - A VPC has been created. For details about how to create a VPC, see Creating a VPC and Subnet.

- Security group rules have been configured for the VPC, and ECSs can communicate with other devices on the cloud. For details about how to configure security group rules, see Security Group Rules.
- An enterprise router has been created if you want to use it to connect to a VPN gateway. For details, see the enterprise router documentation.
- Data center side
  - IPsec has been configured on the VPN device in the on-premises data center. For details, see Administrator Guide.

## Procedure

Huawei Cloud VPNs support static routing mode, BGP routing mode, and policybased mode. The following uses the static routing mode as an example.

- **Step 1** Log in to the Huawei Cloud management console.
- **Step 2** Click **Service List** and choose **Networking > Virtual Private Network**.
- **Step 3** Configure a VPN gateway.
  - Choose Virtual Private Network > Enterprise VPN Gateways, and click Buy VPN Gateway.
  - 2. Set parameters as prompted.

 Table 1-39 only describes the key parameters for creating a VPN gateway.

| Paramete<br>r                 | Description                                                                                                    | Value                       |
|-------------------------------|----------------------------------------------------------------------------------------------------|-----------------------------|
| Name                          | Name of a VPN gateway.                                                                                                    | vpngw-001                   |
| Network<br>Type               | Select <b>Private network</b> .                                                                                                    | Private network             |
| Associate<br>With             | Select <b>VPC</b> .<br>If the VPN gateway is associated with an<br>enterprise router, select <b>Enterprise</b><br><b>Router</b> .                                            | VPC                         |
| Enterprise<br>Router          | Specify the associated enterprise router<br>only when <b>Associate With</b> is set to<br><b>Enterprise Router</b> .                                                          | er-001                      |
| VPC                           | Select the VPC where the subnet to be accessed by the on-premises data center is located.                                                                                    | vpc-001(192.168.0.<br>0/16) |
| Interconn<br>ection<br>Subnet | This subnet is used for communication<br>between the VPN gateway and VPC.<br>Ensure that the selected interconnection<br>subnet has four or more assignable IP<br>addresses. | 192.168.2.0/24              |

#### **Table 1-39** Description of VPN gateway parameters

| Paramete<br>r        | Description                                                                                                    | Value                                    |
|----------------------|----------------------------------------------------------------------------------------------------|------------------------------------------|
| Local<br>Subnet      | This parameter is available only when <b>Associate With</b> is set to <b>VPC</b> .                                                                                                    | 192.168.0.0/24,192.<br>168.1.0/24        |
|                      | <ul> <li>Enter CIDR block</li> <li>Enter the subnet that needs to access<br/>the on-premises data center. The<br/>subnet can belong to the associated<br/>VPC or not.</li> </ul>                                                                                                    |                                          |
|                      | <ul> <li>Select subnet</li> <li>Select a subnet that belongs to the associated VPC and needs to access the on-premises data center.</li> </ul>                                                                                                    |                                          |
| HA Mode              | Select Active-active.                                                                                                    | Active-active                            |
| Advanced<br>Settings | Advanced settings are available only<br>when <b>Associate With</b> is set to <b>VPC</b> and<br><b>Network Type</b> is set to <b>Private</b><br><b>network</b> .                                                                                                    | -                                        |
| Access<br>VPC        | <ul> <li>Same as the associated VPC<br/>Use the VPC associated with the VPN<br/>gateway as the access VPC.</li> <li>Another VPC<br/>Select another VPC as the access VPC.</li> </ul>                                                                                                    | Same as the<br>associated VPC            |
| Access<br>Subnet     | <ul> <li>When Access VPC is set to Same as the associated VPC:</li> <li>Same as the interconnection subnet         <ul> <li>The private IP addresses of the VPN gateway are assigned from the interconnection subnet. The access subnet and interconnection subnet each require two IP addresses. As such, ensure that the access subnet has four or more available IP addresses.</li> </ul> </li> <li>Another subnet         Ensure that the access subnet has two or more available IP addresses.</li> <li>When Access VPC is set to a specific VPC:         Ensure that the selected access subnet has two or more available IP addresses.</li> </ul> | Same as the<br>interconnection<br>subnet |

| Paramete<br>r         | Description                                                                      | Value                                                           |
|-----------------------|----------------------------------------------------------------------------------|-----------------------------------------------------------------|
| Gateway<br>IP Address | Select <b>Manually-specified IP address</b><br>and specify gateway IP addresses. | <ul> <li>Private IP<br/>address 1:<br/>192.168.2.100</li> </ul> |
|                       |                                                                                  | <ul> <li>Private IP<br/>address 2:<br/>192.168.2.101</li> </ul> |

**Step 4** Configure a customer gateway.

- 1. Choose Virtual Private Network > Enterprise Customer Gateways, and click Create Customer Gateway.
- 2. Set parameters as prompted.

**Table 1-40** only describes the key parameters for creating a customer gateway.

#### **Table 1-40** Description of customer gateway parameters

| Parameter             | Parameter Description Value                                                                                    |              |
|-----------------------|----------------------------------------------------------------------------------------------------|--------------|
| Name                  | Name of a customer gateway.                                                                                    | cgw-fw       |
| Routing Mode          | Select <b>Static</b> .                                                                                         | Static       |
| Gateway IP<br>Address | IP address used by the customer gateway to communicate with the Huawei Cloud VPN gateway.                      | 172.16.0.111 |
|                       | Ensure that UDP port 4500 is<br>permitted on the customer gateway<br>device in the on-premises data<br>center. |              |

**Step 5** Configure VPN connections.

- Choose Virtual Private Network > Enterprise VPN Connections, and click Buy VPN Connection.
- 2. Set parameters for VPN connection 1 and click **Submit**.

 Table 1-41 only describes the key parameters for creating a VPN connection.

| Parameter   | Description                                          | Value     |
|-------------|------------------------------------------------------|-----------|
| Name        | Name of a VPN connection.                            | vpn-001   |
| VPN Gateway | VPN gateway for which the VPN connection is created. | vpngw-001 |

 Table 1-41 Parameter settings for VPN connection 1

| Parameter                                  | Description                                                                                                    | Value            |
|--------------------------------------------|----------------------------------------------------------------------------------------------------|------------------|
| Gateway IP<br>Address                      | Private IP address bound to the VPN gateway.                                                                                                    | 192.168.2.100    |
| Customer<br>Gateway                        | Name of a customer gateway.                                                                                                    | cgw-fw           |
| VPN Type                                   | Select <b>Static routing</b> .                                                                                                    | Static routing   |
| Customer<br>Subnet                         | Subnet in the on-premises data center that needs to access the VPC on Huawei Cloud.                                                                     | 172.16.0.0/16    |
|                                            | <ul> <li>A customer subnet cannot be<br/>included in any local subnet or<br/>any subnet of the VPC to which<br/>the VPN gateway is attached.</li> </ul> |                  |
|                                            | <ul> <li>Reserved VPC CIDR blocks such<br/>as 100.64.0.0/10 and<br/>214.0.0.0/8 cannot be used as<br/>customer subnets.</li> </ul>                      |                  |
| Interface IP<br>Address<br>Assignment      | <ul> <li>Manually specify</li> <li>In this example, select</li> <li>Manually specify.</li> <li>Automatically assign</li> </ul>                          | Manually specify |
| Local Tunnel<br>Interface<br>Address       | Tunnel interface IP address configured on the VPN gateway.                                                                                              | 169.254.70.1     |
| Customer<br>Tunnel<br>Interface<br>Address | Tunnel interface IP address<br>configured on the customer<br>gateway device.                                                                            | 169.254.70.2     |
| PSK, Confirm<br>PSK                        | The value must be the same as<br>the PSK configured on the<br>customer gateway device.                                                                  | Test@123         |
| Policy Settings                            | The policy settings must be the same as those on the customer gateway device.                                                                           | Default          |

#### 3. Create VPN connection 2.

#### **NOTE**

For VPN connection 2, you are advised to use the same parameter settings as VPN connection 1, except the parameters listed in the following table.

|                                            | -                                                    |               |
|--------------------------------------------|------------------------------------------------------|---------------|
| Parameter                                  | Description                                          | Value         |
| Name                                       | Name of a VPN connection.                            | vpn-002       |
| Gateway IP<br>Address                      | Another private IP address bound to the VPN gateway. | 192.168.2.101 |
| Local Tunnel<br>Interface<br>Address       | Tunnel IP address of the VPN gateway.                | 169.254.71.1  |
| Customer<br>Tunnel<br>Interface<br>Address | Tunnel IP address of the customer gateway.           | 169.254.71.2  |

Table 1-42 Parameter settings for VPN connection 2

**Step 6** Configure the customer gateway device.

The configuration procedures may vary according to the type of the customer gateway device. For details, see **Administrator Guide**.

----End

# **1.7.5 Verification**

• About 5 minutes later, check states of the VPN connections.

Choose **Virtual Private Network** > **Enterprise – VPN Connections**. The states of the two VPN connections are both **Available**.

• Verify that servers in the on-premises data center and ECSs in the Huawei Cloud VPC subnet can ping each other.

# **1.8 Configuring VPN Load Balancing to Provide High Bandwidth for Cloud and On-Premises Interconnection**

# 1.8.1 Overview

## Scenario

Multiple VPN gateways attached to the same enterprise router need to establish multiple BGP connections with customer gateways to implement load balancing and provide high bandwidth.

## Networking

Figure 1-9 shows the VPN networking.

#### Figure 1-9 Networking diagram

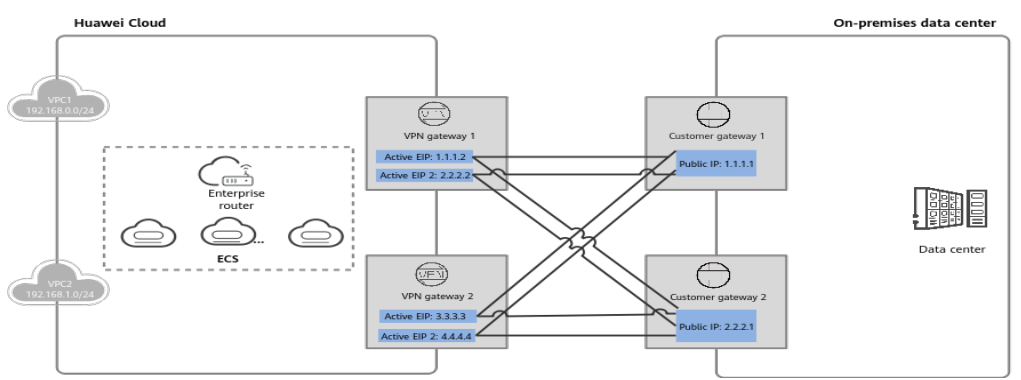

## Solution Advantages

Multiple VPN gateways can connect to multiple customer gateways in full-mesh networking, achieving load balancing and providing high bandwidth.

## **Limitations and Constraints**

- A maximum of 10 VPN gateways can be attached to an enterprise router.
- The maximum forwarding performance of a VPN gateway is 2 Gbit/s when its specification is Professional 2. Given this, the maximum forwarding performance of 10 VPN gateways is 20 Gbit/s.

# **1.8.2 Planning Networks and Resources**

#### Data Plan

| Category         | Item                               | Data                                                                                                    |
|------------------|------------------------------------|----------------------------------------------------------------------------------------------------|
| VPC              | Subnet to be<br>interconnect<br>ed | <ul> <li>VPC1: 192.168.0.0/24</li> <li>VPC2: 192.168.1.0/24</li> </ul>                                                                                          |
|                  | Enterprise<br>router               | Enterprise router attached to VPC1 and VPC2.                                                                                                    |
|                  | ECS                                | Three ECSs are in different VPCs. If the ECSs are in different security groups, add rules to the security groups to allow access to each other.                 |
| VPN<br>gateway 1 | Access<br>subnet                   | Subnet used for communication between the VPN gateway and VPCs. Ensure that the selected access subnet has four or more assignable IP addresses. 192.168.2.0/24 |
|                  | HA mode                            | Active-active                                                                                                    |

| <b>Table 1-43</b> Data plan |
|-----------------------------|
|-----------------------------|

| Category         | Item                           | Data                                                                                                    |
|------------------|--------------------------------|----------------------------------------------------------------------------------------------------|
|                  | EIP                            | <ul><li>EIPs are automatically generated when you buy them. By default, VPN gateway 1 uses two EIPs. In this example, the EIPs are as follows:</li><li>Active EIP: 1.1.1.2</li><li>Active EIP 2: 2.2.2.2</li></ul>  |
|                  | Tunnel<br>interface<br>address | IP addresses used by VPN gateway 1 to establish<br>IPsec tunnels with customer gateway 1. At the two<br>ends of an IPsec tunnel, the configured local and<br>remote tunnel interface addresses must be<br>reversed. |
|                  |                                | • VPN connection 1: 169.254.70.1/30                                                                                                    |
|                  |                                | • VPN connection 2: 169.254.71.1/30                                                                                                    |
|                  |                                | IP addresses used by VPN gateway 1 to establish<br>IPsec tunnels with customer gateway 2. At the two<br>ends of an IPsec tunnel, the configured local and<br>remote tunnel interface addresses must be<br>reversed. |
|                  |                                | • VPN connection 3: 169.254.72.1/30                                                                                                    |
|                  |                                | • VPN connection 4: 169.254.73.1/30                                                                                                    |
| VPN<br>gateway 2 | Access<br>subnet               | Subnet used for communication between the VPN gateway and VPCs. Ensure that the selected access subnet has four or more assignable IP addresses. 192.168.3.0/24                                                     |
|                  | HA mode                        | Active-active                                                                                                    |
|                  | EIP                            | <ul><li>EIPs are automatically generated when you buy them. By default, VPN gateway 2 uses two EIPs. In this example, the EIPs are as follows:</li><li>Active EIP: 3.3.3.3</li><li>Active EIP 2: 4.4.4.4</li></ul>  |

| Category                                     | ltem                           | Data                                                                                                    |  |
|----------------------------------------------|--------------------------------|----------------------------------------------------------------------------------------------------|--|
|                                              | Tunnel<br>interface<br>address | <ul> <li>IP addresses used by VPN gateway 2 to establish<br/>IPsec tunnels with customer gateway 1. At the two<br/>ends of an IPsec tunnel, the configured local and<br/>remote tunnel interface addresses must be<br/>reversed.</li> <li>VPN connection 5: 169.254.74.1/30</li> <li>VPN connection 6: 169.254.75.1/30</li> <li>IP addresses used by VPN gateway 2 to establish<br/>IPsec tunnels with customer gateway 2. At the two<br/>ends of an IPsec tunnel, the configured local and<br/>remote tunnel interface addresses must be<br/>reversed.</li> <li>VPN connection 7: 169.254.76.1/30</li> </ul> |  |
|                                              |                                | • VPN connection 8: 169.254.77.1/30                                                                                                    |  |
| On- Subnet to be interconnect data ed center |                                | 172.16.0.0/16                                                                                                    |  |
| Customer<br>gateway 1                        | Public IP<br>address           | Public IP address assigned by a carrier. In this example, the public IP address is as follows: 1.1.1.1                                                                                                    |  |
|                                              | Tunnel<br>interface<br>address | <ul> <li>VPN connection 1: 169.254.70.2/30</li> <li>VPN connection 2: 169.254.71.2/30</li> <li>VPN connection 5: 169.254.74.2/30</li> <li>VPN connection 6: 169.254.75.2/30</li> </ul>                                                                                                    |  |
| Customer<br>gateway 2                        | Public IP<br>address           | Public IP address assigned by a carrier. In this example, the public IP address is as follows: 2.2.2.1                                                                                                    |  |
|                                              | Tunnel<br>interface<br>address | <ul> <li>VPN connection 3: 169.254.72.2/30</li> <li>VPN connection 4: 169.254.73.2/30</li> <li>VPN connection 7: 169.254.76.2/30</li> <li>VPN connection 8: 169.254.77.2/30</li> </ul>                                                                                                    |  |
| IKE and                                      | PSK                            | Test@123                                                                                                    |  |
| IPsec<br>policies                            | IKE policy                     | <ul> <li>IKE version: IKEv2</li> <li>Authentication algorithm: SHA2-256</li> <li>Encryption algorithm: AES-128</li> <li>DH algorithm: group 15</li> <li>Lifetime (s): 86400</li> <li>Local ID: IP address</li> <li>Peer ID: IP address</li> </ul>                                                                                                    |  |

| Category | ltem         | Data                               |
|----------|--------------|------------------------------------|
|          | IPsec policy | Authentication algorithm: SHA2-256 |
|          |              | Encryption algorithm: AES-128      |
|          |              | • PFS: DH group15                  |
|          |              | Transfer protocol: ESP             |
|          |              | • Lifetime (s): 3600               |

# 1.8.3 Procedure

## **Prerequisites**

- Cloud side
  - VPCs have been created. For details about how to create a VPC, see Creating a VPC and Subnet.
  - Security group rules have been configured for the VPCs, and ECSs can communicate with other devices on the cloud. For details about how to configure security group rules, see Security Group Rules.
  - An enterprise router has been created. For details, see the enterprise router documentation.
- Data center side
  - IPsec has been configured on the VPN device in the on-premises data center. For details, see Administrator Guide.

# Procedure

In this scenario, the BGP routing mode is used, and you need to create eight VPN connections between the cloud and the on-premises data center.

- **Step 1** Log in to the management console.
- **Step 2** Choose **Networking > Virtual Private Network**.
- **Step 3** Configure VPN gateways.
  - Choose Virtual Private Network > Enterprise VPN Gateways, and click Buy S2C VPN Gateway.
  - 2. Set parameters as prompted.

| Table 1-44 describes the | parameter | settings f | for VPN | gateway | 1 |
|--------------------------|-----------|------------|---------|---------|---|
|--------------------------|-----------|------------|---------|---------|---|

| Paramete<br>r   | Description                    | Value          |
|-----------------|--------------------------------|----------------|
| Name            | VPN gateway name.              | vpngw-001      |
| Network<br>Type | Select <b>Public network</b> . | Public network |

| Table 1-44 Parameter | settings for | VPN gateway 1 | l |
|----------------------|--------------|---------------|---|
|----------------------|--------------|---------------|---|

| Paramete<br>r        | Description                                                                                                    | Value                       |
|----------------------|----------------------------------------------------------------------------------------------------|-----------------------------|
| Associate<br>With    | Select <b>Enterprise Router</b> .                                                                                                    | Enterprise Router           |
| Enterprise<br>Router | Enterprise router to which the VPN gateway is attached.                                                                                                 | er-001                      |
| Access<br>VPC        | This parameter is mandatory only when <b>Associate With</b> is set to <b>Enterprise Router</b> .                                                        | vpc-001(192.168.0.<br>0/24) |
| Access<br>Subnet     | Subnet used for communication between<br>VPN gateway 1 and VPCs. Ensure that<br>the selected access subnet has four or<br>more assignable IP addresses. | 192.168.2.0/24              |
| BGP ASN              | BGP AS number.                                                                                                    | 64512                       |
| HA Mode              | Select <b>Active-active</b> .                                                                                                    | Active-active               |
| Active EIP           | EIP 1 used by the VPN gateway to access the on-premises data center.                                                                                    | 1.1.1.2                     |
| Active EIP<br>2      | EIP 2 used by the VPN gateway to access the on-premises data center.                                                                                    | 2.2.2.2                     |

3. Configure VPN gateway 2 (192.168.3.0/24) by referring to the preceding steps.

#### **NOTE**

VPN gateway 2 has different settings of **Name**, **Access Subnet**, **Active EIP**, and **Active EIP 2** from VPN gateway 1. Other parameter settings are the same.

| Paramete<br>r    | Description                                                                                                    | Value          |
|------------------|----------------------------------------------------------------------------------------------------|----------------|
| Name             | VPN gateway name.                                                                                                    | vpngw-002      |
| Access<br>Subnet | Subnet used for communication between<br>VPN gateway 2 and VPCs. Ensure that<br>the selected access subnet has four or<br>more assignable IP addresses. | 192.168.3.0/24 |
| Active EIP       | EIP 1 used by the VPN gateway to access the on-premises data center.                                                                                    | 3.3.3.3        |
| Active EIP<br>2  | EIP 2 used by the VPN gateway to access the on-premises data center.                                                                                    | 4.4.4.4        |

| Table 1-45 | Parameter | settings | for | VPN | gatewa | y 2 |
|------------|-----------|----------|-----|-----|--------|-----|
|            |           |          |     |     |        |     |

**Step 4** Configure customer gateways.

- 1. Choose Virtual Private Network > Enterprise Customer Gateways, and click Create Customer Gateway.
- 2. Set parameters as prompted.

Table 1-46 describes the parameter settings for customer gateway 1.

| Parameter                      | Description                                                                                                    | Value   |
|--------------------------------|----------------------------------------------------------------------------------------------------|---------|
| Name                           | Customer gateway name.                                                                                                    | cgw-fw1 |
| ldentifier                     | IP address used by customer<br>gateway 1 to communicate with the<br>Huawei Cloud VPN gateway.                                         | 1.1.1.1 |
|                                | Ensure that UDP port 4500 is<br>permitted on the customer gateway<br>device in the on-premises data<br>center.                        |         |
| BGP ASN                        | BGP AS number.                                                                                                    | 65000   |
| Advanced<br>Settings ><br>Tags | <ul> <li>A tag identifies a VPN resource. It<br/>consists of a key and a value. A<br/>maximum of 20 tags can be<br/>added.</li> </ul> | -       |
|                                | <ul> <li>You can select predefined tags or<br/>customize tags.</li> </ul>                                                             |         |
|                                | <ul> <li>To view predefined tags, click</li> <li>View predefined tags.</li> </ul>                                                     |         |

| Table 1-46 Parameter settin | gs for customer gateway 1 |
|-----------------------------|---------------------------|
|-----------------------------|---------------------------|

3. Configure customer gateway 2 (2.2.2.1) by referring to the preceding steps.

## **NOTE**

Customer gateway 2 has different settings of Name and Identifier (IP address) from customer gateway 1. Other parameters are the same.

| Table 1-47 Para | neter settings for | customer | gateway 2 |  |
|-----------------|--------------------|----------|-----------|--|
|                 |                    |          |           |  |

| Parameter  | Description                                                                                                    | Value   |
|------------|----------------------------------------------------------------------------------------------------|---------|
| Name       | Customer gateway name.                                                                                         | cgw-fw2 |
| Identifier | IP address used by customer<br>gateway 2 to communicate with the<br>Huawei Cloud VPN gateway.                  | 2.2.2.1 |
|            | Ensure that UDP port 4500 is<br>permitted on the customer gateway<br>device in the on-premises data<br>center. |         |

**Step 5** Configure VPN connections between VPN gateway 1 on the cloud and the data center.

- 1. Choose Virtual Private Network > Enterprise VPN Connections, and click Create VPN Connection.
- 2. Set parameters for VPN connection 1 and click **Buy Now**.

 Table 1-48 describes the parameters for creating a VPN connection.

| Parameter                                  | Description                                                                                                    | Value            |
|--------------------------------------------|----------------------------------------------------------------------------------------------------|------------------|
| Name                                       | VPN connection name.                                                                                                    | vpn-001          |
| VPN Gateway                                | VPN gateway 1 for which the VPN connection is created.                                                                                                    | vpngw-001        |
| Gateway IP<br>Address                      | Active EIP bound to VPN gateway<br>1.                                                                                                    | 1.1.1.2          |
| Customer<br>Gateway                        | Name of customer gateway 1.                                                                                                    | cgw-fw1          |
| VPN Type                                   | Select <b>BGP routing</b> .                                                                                                    | BGP routing      |
| Customer<br>Subnet                         | Subnet in the on-premises data<br>center that needs to access the<br>VPCs on Huawei Cloud.<br>- A customer subnet cannot be<br>included in any local subnet or                                              | 172.16.0.0/16    |
|                                            | <ul> <li>any subnet of the VPC to which<br/>the VPN gateway is attached.</li> <li>Reserved VPC CIDR blocks such<br/>as 100.64.0.0/10 and<br/>214.0.0.0/8 cannot be used as<br/>customer subnets.</li> </ul> |                  |
| Interface IP<br>Address<br>Assignment      | <ul> <li>Manually specify</li> <li>In this example, select</li> <li>Manually specify.</li> <li>Automatically assign</li> </ul>                                                                              | Manually specify |
| Local Tunnel<br>Interface<br>Address       | Tunnel interface IP address of the VPN gateway.                                                                                                    | 169.254.70.1     |
| Customer<br>Tunnel<br>Interface<br>Address | Tunnel interface IP address of the customer gateway device.                                                                                                    | 169.254.70.2     |
| Link Detection                             | Whether to enable route<br>reachability detection in multi-link<br>scenarios. When NQA is enabled,<br>ICMP packets are sent for<br>detection and your device needs<br>to respond to these ICMP packets.     | NQA enabled      |

|--|

| Parameter           | Description                                                                      | Value    |
|---------------------|----------------------------------------------------------------------------------|----------|
| PSK, Confirm<br>PSK | The value must be the same as the PSK configured on the customer gateway device. | Test@123 |
| Policy Settings     | The policy settings must be the same as those on the customer gateway device.    | Default  |

#### 3. Configure VPN connections 2, 3, and 4.

#### **NOTE**

The name, gateway IP address, customer gateway, local tunnel interface IP address, and customer tunnel interface IP address for these VPN connections are different from those of VPN connection 1. Other parameter settings are the same.

| Table 1-49 Parameter settings for VPN connection 2 |
|----------------------------------------------------|
|----------------------------------------------------|

| Parameter                                  | Description                                          | Value        |
|--------------------------------------------|------------------------------------------------------|--------------|
| Name                                       | VPN connection name.                                 | vpn-002      |
| Customer<br>Gateway                        | Name of customer gateway 1.                          | cgw-fw1      |
| Gateway IP<br>Address                      | Active EIP 2 bound to the VPN gateway.               | 2.2.2.2      |
| Local Tunnel<br>Interface<br>Address       | Tunnel interface IP address of the VPN gateway.      | 169.254.71.1 |
| Customer<br>Tunnel<br>Interface<br>Address | Tunnel interface IP address of the customer gateway. | 169.254.71.2 |

| Table 1-30 ratafficter settings for vin connection 3 | Table 1-5 | 0 Parameter | settings | for VPN | connection 3 |
|------------------------------------------------------|-----------|-------------|----------|---------|--------------|
|------------------------------------------------------|-----------|-------------|----------|---------|--------------|

| Parameter             | Description                                            | Value     |
|-----------------------|--------------------------------------------------------|-----------|
| Name                  | VPN connection name.                                   | vpn-003   |
| Gateway IP<br>Address | Active EIP bound to the VPN gateway.                   | 1.1.1.2   |
| VPN Gateway           | VPN gateway 1 for which the VPN connection is created. | vpngw-001 |
| Customer<br>Gateway   | Name of customer gateway 2.                            | cgw-fw2   |

| Parameter                                  | Description                                                                     | Value        |
|--------------------------------------------|---------------------------------------------------------------------------------|--------------|
| Local Tunnel<br>Interface<br>Address       | Tunnel IP address of the VPN gateway.                                           | 169.254.72.1 |
| Customer<br>Tunnel<br>Interface<br>Address | Tunnel IP address of the customer<br>gateway in the on-premises data<br>center. | 169.254.72.2 |

Table 1-51 Parameter settings for VPN connection 4

| Parameter                                  | Description                                                                             | Value        |
|--------------------------------------------|-----------------------------------------------------------------------------------------|--------------|
| Name                                       | VPN connection name.                                                                    | vpn-004      |
| Gateway IP<br>Address                      | Active EIP 2 bound to the VPN gateway.                                                  | 2.2.2.2      |
| VPN Gateway                                | VPN gateway 1 for which the VPN connection is created.                                  | vpngw-001    |
| Customer<br>Gateway                        | Name of customer gateway 2.                                                             | cgw-fw2      |
| Local Tunnel<br>Interface<br>Address       | Tunnel interface IP address of the VPN gateway.                                         | 169.254.73.1 |
| Customer<br>Tunnel<br>Interface<br>Address | Tunnel interface IP address of the customer gateway in the on-<br>premises data center. | 169.254.73.2 |

**Step 6** Configure VPN connections between VPN gateway 2 on the cloud and the data center.

The configuration procedure is the same as that for VPN gateway 1.

**Step 7** Configure the customer gateway device in the on-premises data center.

The configuration procedures may vary according to the type of the customer gateway device. For details, see **Administrator Guide**.

----End

# **1.8.4 Verification**

- About 5 minutes later, check states of the VPN connections.
  - Choose **Virtual Private Network** > **Enterprise VPN Connections**. The states of the eight VPN connections are all **Normal**.
- Verify that servers in the on-premises data center and ECSs in the Huawei Cloud VPC subnets can ping each other.
- Check inbound traffic statistics of the customer gateway. The statistics show that traffic is load balanced between gateways.

# **2** S2C Classic VPN

# 2.1 Connecting an On-Premises Data Center to a VPC Through a VPN

# Scenarios

By default, ECSs in a VPC cannot communicate with devices in your on-premises data center or private network. To enable communication between them, you can configure VPN. After that, you need to configure security group rules and check subnet connectivity to ensure that the VPN is available. VPNs can be classified into the following two types:

- A site-to-site VPN functions as a communication tunnel between a VPC and a single on-premises data center.
- By contrast, a hub-and-spoke VPN is between a VPC and multiple onpremises data centers.

Pay attention to the following when you configure a VPN:

- The local and remote subnets cannot conflict.
- The IKE policies, IPsec policies, and PSKs configured on the cloud and in the on-premises data center must be the same.
- The parameters configured for the local and remote subnets and gateways must be symmetric.
- Security group rules permit access to and from the ECSs in the VPC.
- The status of a VPN changes to **Normal** only after ECSs and on-premises servers access each other.

# Prerequisites

You have created the VPC and subnets that the on-premises data center wants to access.

# Procedure

- 1. On the management console, select the appropriate IKE and IPsec policies to create a VPN.
- 2. Check the IP address pools for the local and remote subnets.

In **Figure 2-1**, the VPC has subnets 192.168.1.0/24 and 192.168.2.0/24. Your on-premises data center has subnets 192.168.3.0/24 and 192.168.4.0/24. You can set up a VPN to connect these subnets.

Figure 2-1 IPsec VPN

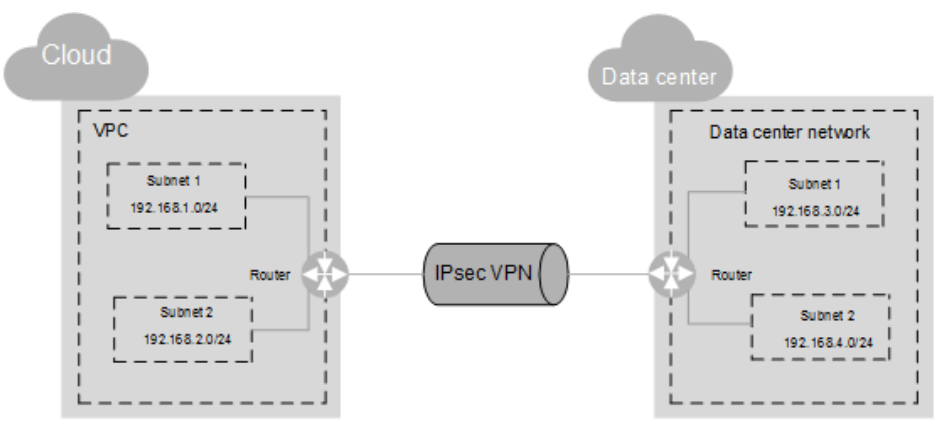

The IP address pools for the local subnets cannot overlap with those for the remote subnets. Like in this example, the IP address pool for the remote subnets cannot contain the two subnets of the VPC.

- 3. Configure security group rules for the ECSs to allow packets from and to the on-premises data center over the VPN.
- 4. Ping the ECSs from the on-premises data center to verify that the security group allows packets from and to the on-premises data center over the VPN.
- 5. Check the on-premises network configuration.

A route must be configured for the on-premises network to enable traffic to be forwarded to network devices on the network over the VPN. If the data transmitted through the VPN cannot be forwarded to the network devices, check whether the remote LAN has rules configured to refuse the traffic.

# **3** P2C VPN

# 3.1 Configuring Enterprise Edition P2C VPN to Connect Mobile Terminals to a VPC (Certificate Authentication)

# 3.1.1 Overview

# Scenario

P2C VPN supports certificate authentication. A server uses a client CA certificate to verify the identity of a client.

# Networking

Clients can use the certificates issued by a CA to connect to a VPN gateway for access to a VPC.

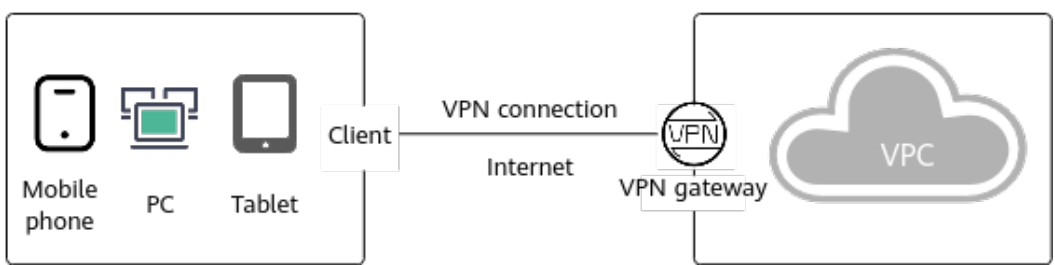

# Figure 3-1 Networking diagram

# **Solution Advantages**

Users can connect to a VPN gateway through client certificate authentication, securing data transmission.

# **Limitations and Constraints**

A maximum of 10 client CA certificates can be added.

# **3.1.2 Planning Networks and Resources**

# Data Plan

| Category       | ltem                                   | Data                                                                                                    |
|----------------|----------------------------------------|----------------------------------------------------------------------------------------------------|
| VPC            | Subnet to be<br>interconnect<br>ed     | 192.168.0.0/16                                                                                                    |
| VPN<br>gateway | Interconnecti<br>on subnet             | This subnet is used for communication between the<br>VPN gateway and VPC. Ensure that the selected<br>interconnection subnet has three or more<br>assignable IP addresses.<br>192.168.2.0/24                                                                                                    |
|                | Connections<br>(created/<br>remaining) | 0/10                                                                                                    |
|                | EIP                                    | An EIP is automatically generated when you buy it.<br>In this example, the EIP 11. <i>xx.xx</i> .11 is generated.                                                                                                    |
| Server         | Local CIDR<br>block                    | 192.168.0.0/24                                                                                                    |
|                | Server<br>certificate                  | cert-server (name of the server certificate hosted by the CCM)                                                                                                    |
| Client         | SSL<br>parameters                      | <ul> <li>Protocol: TCP</li> <li>Port: 443</li> <li>Encryption algorithm: AES-128-GCM</li> <li>Authentication algorithm: SHA256</li> <li>Compression: disabled</li> </ul>                                                                                                    |
|                | Client CIDR<br>block                   | 172.16.0.0/16                                                                                                    |
|                | Client<br>authenticatio<br>n mode      | Select Certificate authentication and click Upload<br>Client CA Certificate.<br>Name: ca-cert-client<br>Content:<br>BEGIN CERTIFICATE<br>od2VC7zXq7vmsVS5ZuyzeZA9CG<br>+kzHsznZnmMjK+L9ddtRrLolRKIlE7VgWSVvn<br>NCnGre6nQErWV688fsKJFIJ7xEBpt<br>+S10zNuuk42OA36RsSauJWtLtebvhTav5df<br>END CERTIFICATE |

### Table 3-1 Data plan

# 3.1.3 Procedure

# Prerequisites

- Cloud side
  - A VPC has been created. For details about how to create a VPC, see Creating a VPC and Subnet.
  - Security group rules have been configured for the VPC, and ECSs can communicate with other devices on the cloud. For details about how to configure security group rules, see Security Group Rules.
- Data center side
  - The VPN client software has been configured on a user terminal. For details, see Administrator Guide.

# **Limitations and Constraints**

A maximum of 10 client CA certificates can be added.

# Procedure

- **Step 1** Log in to the management console.
- **Step 2** Click  $\bigcirc$  in the upper left corner and select the desired region and project.
- **Step 3** Click in the upper left corner of the page, and choose **Networking** > **Virtual Private Network**.
- **Step 4** Configure a VPN gateway.
  - 1. In the navigation pane on the left, choose **Virtual Private Network** > **Enterprise VPN Gateways**.
  - 2. Click the P2C VPN Gateways tab, and then click Buy P2C VPN Gateway.
  - 3. Set parameters as prompted and click **Buy Now**.

 Table 3-2 describes the VPN gateway parameters.

#### Table 3-2 Description of VPN gateway parameters

| Paramete<br>r | Description                                                                                                    | Example Value                                                            |
|---------------|----------------------------------------------------------------------------------------------------|--------------------------------------------------------------------------|
| Region        | For low network latency and fast resource<br>access, select the region nearest to your<br>target users.<br>Resources cannot be shared across regions. | <i>Set this<br/>parameter<br/>based on the<br/>actual<br/>condition.</i> |
| Name          | Enter the name of a VPN gateway.                                                                                                    | p2c-vpngw-001                                                            |
| VPC           | Select a VPC.                                                                                                    | vpc-001(192.168<br>.0.0/16)                                              |

| Paramete<br>r                 | Description                                                                                                    | Example Value   |
|-------------------------------|----------------------------------------------------------------------------------------------------|-----------------|
| Interconne<br>ction<br>Subnet | This subnet is used for communication<br>between the VPN gateway and VPC. Ensure<br>that the selected interconnection subnet<br>has three or more assignable IP addresses.                                                                                                    | 192.168.66.0/24 |
| Specificati<br>on             | <ul> <li>Only Professional 1 is supported.</li> <li>Maximum bandwidth: 300 Mbit/s</li> <li>Maximum number of VPN connections: 500</li> </ul>                                                                                                    | Professional 1  |
| AZ                            | <ul> <li>An availability zone (AZ) is a geographic location with independent power supply and network facilities in a region. AZs in the same VPC are interconnected through private networks and are physically isolated.</li> <li>If two or more AZs are available, select two AZs. The VPN gateway deployed in two AZs has higher availability. You are advised to select the AZs where resources in the VPC are located.</li> <li>If only one AZ is available, select this AZ.</li> </ul> | AZ1, AZ2        |
| Connectio<br>ns               | Ten VPN connections are included free of<br>charge with the purchase of a VPN gateway.<br>You can select or customize the number of<br>required VPN connections.                                                                                                    | 10              |
| EIP                           | <ul> <li>Set the EIP used by the VPN gateway to communicate with clients.</li> <li>Create now: Buy a new EIP. The billing mode of a new EIP is pay-per-use.</li> <li>Use existing: Use an existing EIP. Only EIPs with dedicated bandwidth are supported.</li> <li>NOTE If an existing EIP is used, its billing mode can be pay-per-use or yearly/monthly. </li> </ul>                                                                                                    | Create now      |
| EIP Type                      | This parameter is available only when a<br>new EIP is created.<br><b>Dynamic BGP</b> : Dynamic BGP provides<br>automatic failover and chooses the optimal<br>path when a network connection fails.<br>For more information about EIP types, see<br><b>What Is Elastic IP?</b> .                                                                                                    | Dynamic BGP     |

| Paramete<br>r         | Description                                                                                                    | Example Value            |
|-----------------------|----------------------------------------------------------------------------------------------------|--------------------------|
| Bandwidth<br>(Mbit/s) | This parameter is available only when a new EIP is created.                                                                                                    | 20 Mbit/s                |
|                       | Specify the bandwidth of the EIP.                                                                                                    |                          |
|                       | <ul> <li>All VPN connections created using the<br/>EIP share the bandwidth of the EIP. The<br/>total bandwidth consumed by all the<br/>VPN connections cannot exceed the<br/>bandwidth of the EIP.</li> <li>If network traffic exceeds the bandwidth<br/>of the EIP, network congestion may occur<br/>and VPN connections may be<br/>interrupted. As such, ensure that you<br/>configure enough bandwidth.</li> </ul> |                          |
|                       | <ul> <li>You can configure alarm rules on Cloud<br/>Eye to monitor the bandwidth.</li> </ul>                                                                                                    |                          |
|                       | <ul> <li>You can customize the bandwidth within the allowed range.</li> </ul>                                                                                                    |                          |
|                       | <ul> <li>Some regions support only 300 Mbit/s<br/>bandwidth by default. If higher<br/>bandwidth is required, select 300 Mbit/s<br/>bandwidth and then submit a service<br/>ticket for capacity expansion.</li> </ul>                                                                                                    |                          |
| Bandwidth<br>Name     | This parameter is available only when a new EIP is created.                                                                                                    | p2c-vpngw-<br>bandwidth1 |
|                       | Specify the name of the EIP bandwidth.                                                                                                    |                          |

**Step 5** Configure a server.

- In the navigation pane on the left, choose Virtual Private Network > Enterprise – VPN Gateways.
- 2. Click the **P2C VPN Gateways** tab. Then, click **Configure Server** in the **Operation** column of the target VPN gateway, or click the name of the target VPN gateway and click the **Server** tab.
- 3. Set parameters as prompted and click **OK**.

Table 3-3 describes the server parameters.

| Area                         | Param<br>eter           | Description                                                                                                    | Example Value  |
|------------------------------|-------------------------|----------------------------------------------------------------------------------------------------|----------------|
| Basic<br>Infor<br>matio<br>n | Local<br>CIDR<br>Block  | Destination CIDR block that clients<br>need to access through the P2C VPN<br>gateway. The CIDR block can be within<br>or connected to a Huawei Cloud VPC.                                                                                                    | 192.168.0.0/24 |
|                              |                         | A maximum of 20 local CIDR blocks<br>can be specified. The local CIDR block<br>cannot be set to 0.0.0.0. The local CIDR<br>block cannot overlap or conflict with<br>the following special CIDR blocks:<br>0.0.0.0/8, 224.0.0.0/4, 240.0.0.0/4, and<br>127.0.0.0/8.                                                                                                    |                |
|                              |                         | <ul> <li>Select subnet</li> <li>Select subnets of the local VPC.</li> </ul>                                                                                                    |                |
|                              |                         | <ul> <li>Enter CIDR block</li> <li>Enter subnets of the local VPC or<br/>subnets of the VPC that establishes<br/>a peering connection with the local<br/>VPC.</li> </ul>                                                                                                    |                |
|                              |                         | NOTE<br>After the local CIDR block is modified,<br>clients need to be reconnected.                                                                                                    |                |
|                              | Client<br>CIDR<br>Block | CIDR block for assigning IP addresses<br>to virtual NICs of clients. It cannot<br>overlap with the local CIDR block or<br>the CIDR blocks in the route table of<br>the VPC where the VPN gateway is<br>located.                                                                                                    | 172.16.0.0/16  |
|                              |                         | The client CIDR block must be in the<br>format of dotted decimal notation/<br>mask. The mask ranges from 16 to 26.<br>When assigning an IP address to a<br>client, the system assigns a smaller<br>CIDR block with the mask of 30 to<br>ensure proper network communication.<br>As such, ensure that the number of<br>available IP addresses in the specified<br>client CIDR block is at least four times<br>the number of VPN connections. |                |
|                              |                         | The recommended client CIDR blocks vary according to the number of VPN connections. For details, see <b>Table 3-4</b> .                                                                                                    |                |
|                              |                         | NOTE<br>After the client CIDR block is modified,<br>clients need to be reconnected.                                                                                                    |                |

| Description                                                                                                    | Example Value                                                                                                    |
|----------------------------------------------------------------------------------------------------|----------------------------------------------------------------------------------------------------|
| Secure Sockets Layer (SSL) is a transport layer protocol used to establish a secure channel between a client and a server.                                                                                                    | OpenVPN<br>(SSL)                                                                                                    |
| The value is fixed at <b>OpenVPN (SSL)</b> .                                                                                                    |                                                                                                    |
| <ul> <li>SSL certificate of the server. Clients use this certificate to verify the server's identity.</li> <li>To use an uploaded certificate, select it from the drop-down list box.</li> <li>To upload a new certificate, choose Upload from the drop-down list box to go to the Cloud Certificate Manager (CCM) service page. Upload a server certificate as prompted. For details, see Uploading an External Certificate.</li> <li>It is recommended to use a certificate with a strong cryptographic algorithm, such as RSA-3072 or RSA-4096.</li> <li>NOTE If you delete the referenced server certificate in CCM after configuring the</li> </ul> | <i>Set this<br/>parameter<br/>based on the<br/>actual<br/>condition.</i>                                                                                                    |
|                                                                                                    | Description         Secure Sockets Layer (SSL) is a transport layer protocol used to establish a secure channel between a client and a server.         The value is fixed at OpenVPN (SSL).         SSL certificate of the server. Clients use this certificate to verify the server's identity.         - To use an uploaded certificate, select it from the drop-down list box.         - To upload a new certificate, choose Upload from the drop-down list box.         - To upload a new certificate as prompted. For details, see Upload a server certificate as prompted. For details, see Uploading an External Certificate.         - It is recommended to use a certificate with a strong cryptographic algorithm, such as RSA-3072 or RSA-4096.         NOTE         If you delete the referenced server certificate in CCM after configuring the server, the availability of the server certificate is not affected. |

| Area                   | Param<br>eter                        | Description                                                                                                    | Example Value                 |
|------------------------|--------------------------------------|----------------------------------------------------------------------------------------------------|-------------------------------|
|                        | Client<br>Authen<br>tication<br>Mode | <ul> <li>Select Certificate authentication.</li> <li>Click Upload Client CA Certificate, open the CA certificate file in PEM format as a text file, and copy the certificate content to the Content text box in the Upload Client CA Certificate dialog box. A maximum of 10 client CA certificates can be added.</li> <li>It is recommended to use a certificate with a strong cryptographic algorithm, such as RSA-3072 or RSA-4096. Certificates using the RSA-2048 encryption algorithm have risks. Exercise caution when using such certificates.</li> <li>After a CA certificate is verified, you can view its basic information, including the name, serial number, signature algorithm, issuer, subject, and expiration time.</li> <li>NOTE</li> <li>After the CA certificate is deleted, clients cannot connect to the server.</li> </ul> | Certificate<br>authentication |
| Adva<br>nced<br>Settin | Protoco<br>l                         | Protocol used by P2C VPN connections.<br>– TCP (default)                                                                                                    | ТСР                           |
| gs                     | Port                                 | Port used by P2C VPN connections.<br>– 443 (default)<br>– 1194                                                                                                    | 443                           |
|                        | Encrypt<br>ion<br>Algorit<br>hm      | Encryption algorithm used by P2C VPN<br>connections.<br>- AES-128-GCM (default)<br>- AES-256-GCM                                                                                                    | AES-128-GCM                   |
|                        | Authen<br>tication<br>Algorit<br>hm  | <ul> <li>Authentication algorithm used by P2C<br/>VPN connections.</li> <li>When the encryption algorithm is<br/>AES-128-GCM, the authentication<br/>algorithm is SHA256.</li> <li>When the encryption algorithm is<br/>AES-256-GCM, the authentication<br/>algorithm is SHA384.</li> </ul>                                                                                                    | SHA256                        |

| Area | Param<br>eter   | Description                                                   | Example Value |
|------|-----------------|---------------------------------------------------------------|---------------|
|      | Compre<br>ssion | Whether to compress the transmitted data.                     | Disabled      |
|      |                 | By default, this function is disabled and cannot be modified. |               |

#### Table 3-4 Recommended client CIDR blocks

| Number of<br>VPN<br>Connections | Recommended Client CIDR Block                                                              |
|---------------------------------|--------------------------------------------------------------------------------------------|
| 10                              | CIDR blocks with the mask less than or equal to 26 Example: 10.0.0.0/26 and 10.0.0.0/25    |
| 20                              | CIDR blocks with the mask less than or equal to 25<br>Example: 10.0.0.0/25 and 10.0.0.0/24 |
| 50                              | CIDR blocks with the mask less than or equal to 24<br>Example: 10.0.0.0/24 and 10.0.0.0/23 |
| 100                             | CIDR blocks with the mask less than or equal to 23<br>Example: 10.0.0.0/23 and 10.0.0.0/22 |
| 200                             | CIDR blocks with the mask less than or equal to 22<br>Example: 10.0.0.0/22 and 10.0.0.0/21 |
| 500                             | CIDR blocks with the mask less than or equal to 21<br>Example: 10.0.0.0/21 and 10.0.0.0/20 |

- 4. Upload a server certificate.
  - a. On the **Server** tab page, click **Upload** in the **Server Certificate** dropdown list box. The **Cloud Certificate Manager** page is displayed.
  - b. On the **SSL Certificate Manager** page, click the **Hosted Certificates** tab, click **Upload Certificate**, and enter related information as prompted.

Table 3-5 describes the parameters for uploading a certificate.

| Parameter               | Description                         |
|-------------------------|-------------------------------------|
| Certificate<br>standard | Select International.               |
| Certificate<br>Name     | User-defined name of a certificate. |

**Table 3-5** Parameters for uploading an international standard certificate

| Parameter             | Description                                                                                                    |
|-----------------------|----------------------------------------------------------------------------------------------------|
| Enterprise<br>Project | Select the enterprise project to which the SSL certificate is to be added.                                                                                                    |
| Certificate<br>File   | Use a text editor (for example, Notepad++) to open the certificate file in PEM format to be uploaded, and copy the certificate content to this text box.                                                              |
|                       | You need to upload a combined certificate file that<br>contains both the server certificate content and CA<br>certificate content. The CA certificate content must be<br>pasted below the server certificate content. |
|                       | For the format of the certificate file content to be uploaded, see <b>Figure 3-2</b> .                                                                                                    |
| Private Key           | Use a text editor (for example, Notepad++) to open the certificate file in KEY format to be uploaded, and copy the private key content to this text box.                                                              |
|                       | You only need to upload the private key of the server certificate.                                                                                                    |
|                       | For the format of the private key content to be uploaded, see Figure 3-2.                                                                                                    |

### Figure 3-2 Format of the certificate content to be uploaded

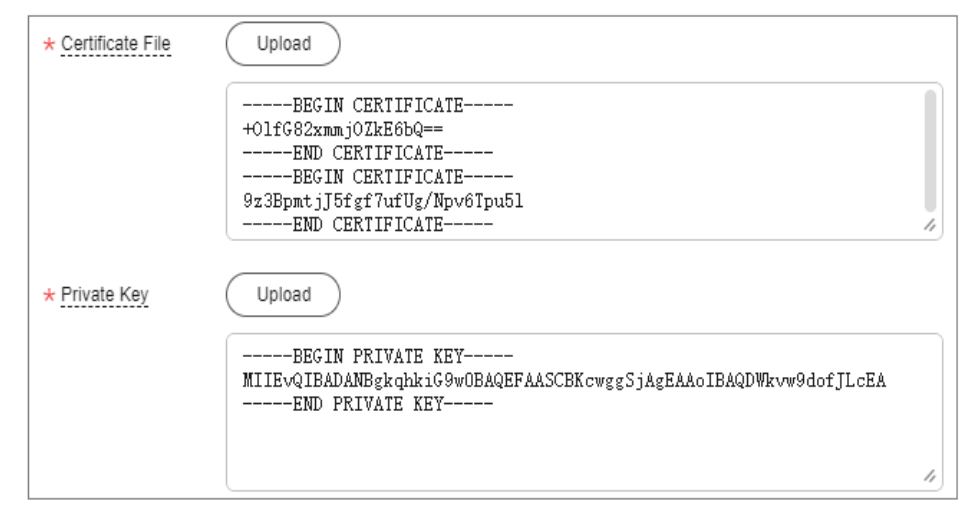

# 

The common name (CN) of a server certificate must be in the domain name format.

- c. Click **Submit**. The certificate is uploaded.
- d. In the certificate list, verify that the certificate status is **Hosted**.
- 5. Upload a client CA certificate.

- a. On the **Server** tab page, choose **Certificate authentication** from the **Client Authentication Mode** drop-down list box, and click **Upload Client CA Certificate**.
- b. Set parameters as prompted.

| <b>Tuble 5 o</b> Full inclusion uptouting a creatineat | Table 3-6 | Parameters | for u | uploading | a CA | certificate |
|--------------------------------------------------------|-----------|------------|-------|-----------|------|-------------|
|--------------------------------------------------------|-----------|------------|-------|-----------|------|-------------|

| Paramet<br>er | Description                                                                                                    | Example Value                                                      |
|---------------|----------------------------------------------------------------------------------------------------|--------------------------------------------------------------------|
| Name          | This parameter can be modified.                                                                                                    | ca-cert-xxxx                                                       |
| Content       | Use a text editor (for<br>example, Notepad++) to<br>open the signature<br>certificate file in PEM<br>format, and copy the<br>certificate content to this<br>text box.<br><b>NOTE</b><br>• It is recommended to use<br>a certificate with a strong<br>cryptographic algorithm,<br>such as RSA-3072 or<br>RSA-4096.<br>• Certificates using the<br>RSA-2048 encryption<br>algorithm have risks.<br>Exercise caution when<br>using such certificates. | BEGIN CERTIFICATE<br><i>Certificate content</i><br>END CERTIFICATE |

c. Click **OK**.

D NOTE

A maximum of 10 client CA certificates can be added.

**Step 6** Download the client configuration.

- 1. Log in to the management console.
- 2. Click 💿 in the upper left corner and select the desired region and project.
- 3. Click in the upper left corner of the page, and choose **Networking** > **Virtual Private Network**.
- 4. In the navigation pane on the left, choose **Virtual Private Network** > **Enterprise VPN Gateways**.
- 5. Click the **P2C VPN Gateways** tab. In the VPN gateway list, locate the target VPN gateway, and click **Download Client Configuration** in the **Operation** column.

Decompress the package to obtain the **client\_config.conf**, **client\_config.ovpn**, and **README.md** files.

- The **client\_config.conf** file applies to the Linux operating system.
- The client\_config.ovpn file applies to the Windows, macOS, and Android operating systems.

**Step 7** Add certificate information.

- 1. Use a text editor (for example, Notepad++) to open the **client\_config.ovpn** file.
- 2. Enter the client certificate content and the corresponding private key in between <cert></cert> and <key></key> tags, respectively.
  <cert> Client certificate content 
  </cert>

```
<key>
Private key of the client certificate
</key>
```

- 3. Save the file and exit.
- **Step 8** Configure a client.

#### **NOTE**

This example describes how to configure a client on the Windows operating system. The configuration process varies according to the type and version of the VPN client software.

- Operating system: Windows 10
- Client software: OpenVPN Connect 3.4.2 (3160)

For more client configuration cases, see **Configuring a Client**.

- 1. **Download OpenVPN Connect** from the OpenVPN official website, and install it as prompted.
- 2. Start the OpenVPN Connect client, click **BROWSE** on the **FILE** tab page, and upload the client configuration file.

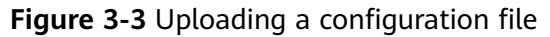

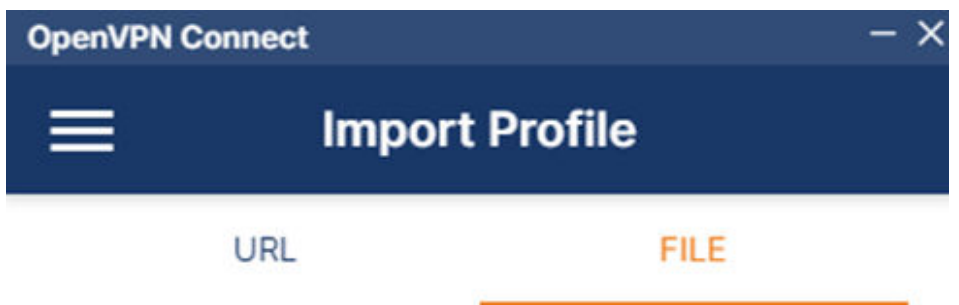

Drag and drop to upload .OVPN profile.

You can import only one profile at a time.

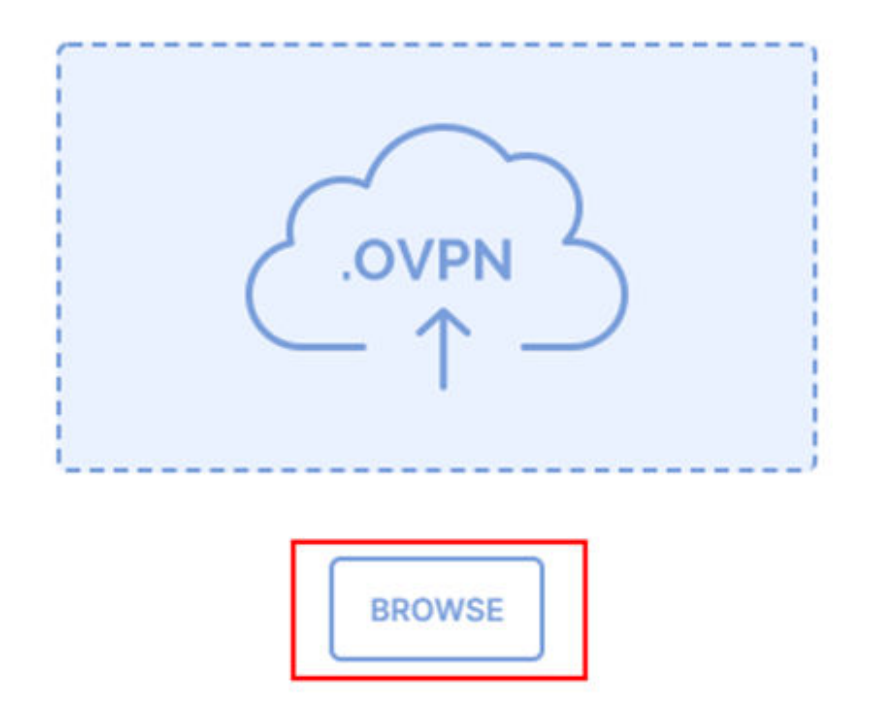

3. Click **CONNECT** to establish a VPN connection. If information similar to the following is displayed, the connection is successfully established.

#### Figure 3-4 Connection established

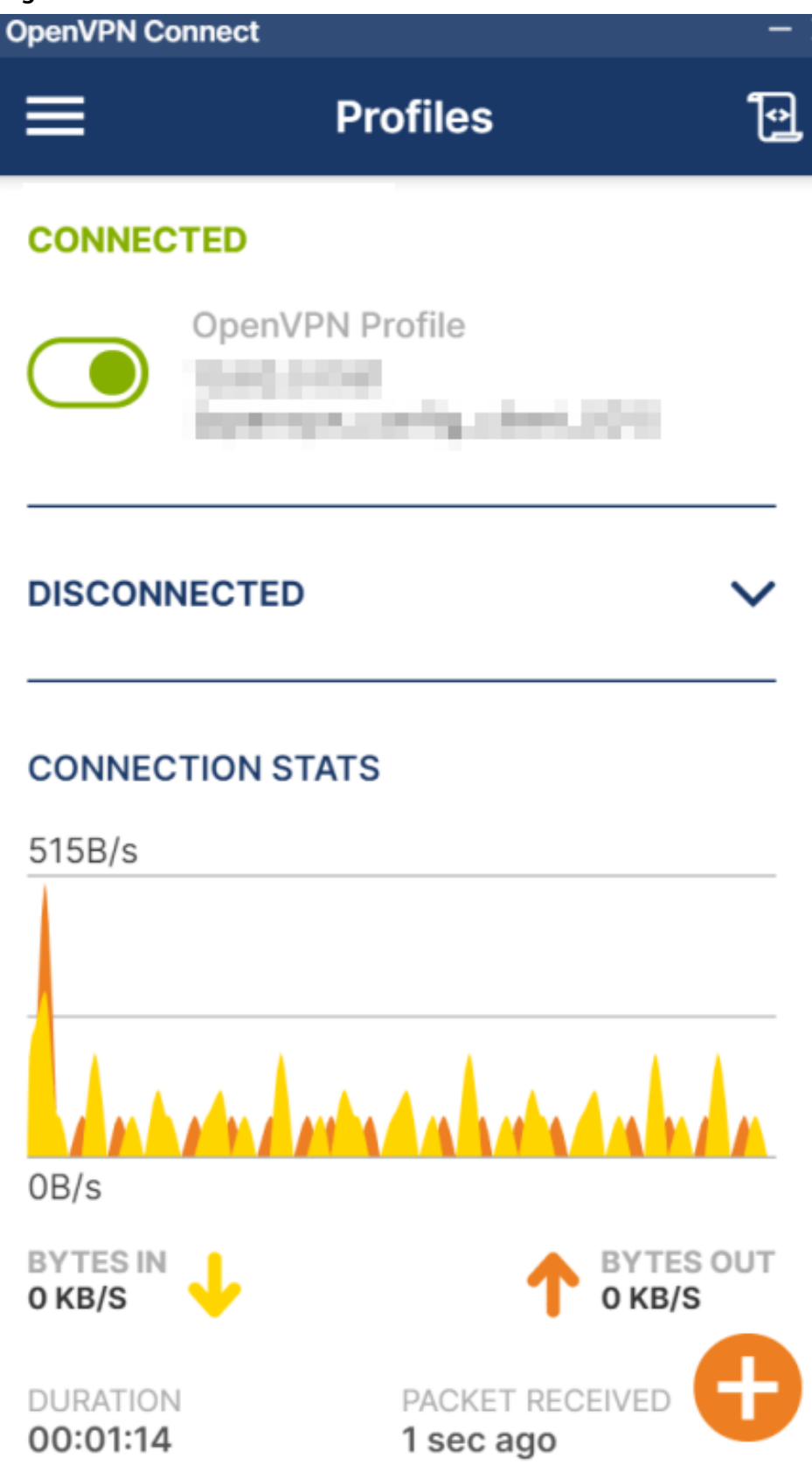

----End

# Verification

- 1. Open the CLI on the client device.
- Run the ping 192.168.1.10 command to test connectivity.
   192.168.1.10 is the IP address of an ECS. Replace it with the actual IP address.
- 3. If information similar to the following is displayed, the client can communicate with the ECS: Reply from xx.xx.xx: bytes=32 time=28ms TTL=245 Reply from xx.xx.xx: bytes=32 time=28ms TTL=245 Reply from xx.xx.xx: bytes=32 time=28ms TTL=245 Reply from xx.xx.xx: bytes=32 time=27ms TTL=245